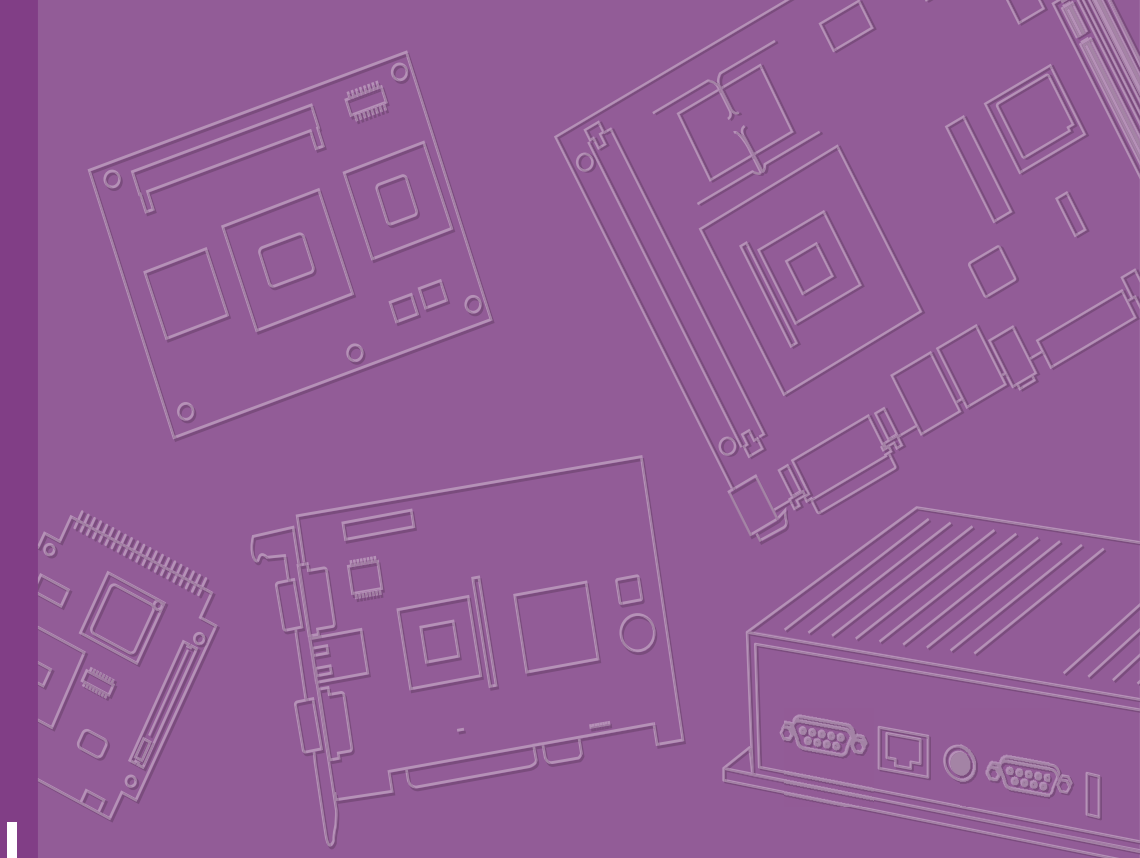

# **User Manual**

# EPC-C301

Multiple I/O Fanless Embedded System

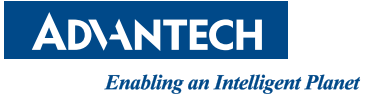

# **Attention!**

#### Please note:

This package contains a hard-copy user manual in Chinese for China CCC certification purposes, and there is an English user manual included as a PDF file on the website. Please disregard the Chinese hard copy user manual if the product is not to be sold and/or installed in China.

# Copyright

The documentation and the software included with this product are copyrighted 2020 by Advantech Co., Ltd. All rights are reserved. Advantech Co., Ltd. reserves the right to make improvements in the products described in this manual at any time without notice.

No part of this manual may be reproduced, copied, translated or transmitted in any form or by any means without the prior written permission of Advantech Co., Ltd. Information provided in this manual is intended to be accurate and reliable. However, Advantech Co., Ltd. assumes no responsibility for its use, nor for any infringements of the rights of third parties, which may result from its use.

# **Acknowledgments**

Award is a trademark of Award Software International, Inc.

VIA is a trademark of VIA Technologies, Inc.

IBM, PC/AT, PS/2 and VGA are trademarks of International Business Machines Corporation.

Intel® and Pentium® are trademarks of Intel® Corporation.

Microsoft Windows® is a registered trademark of Microsoft Corp.

RTL is a trademark of Realtek Semi-Conductor Co., Ltd.

ESS is a trademark of ESS Technology, Inc.

UMC is a trademark of United Microelectronics Corporation.

SMI is a trademark of Silicon Motion, Inc.

Creative is a trademark of Creative Technology LTD.

CHRONTEL is a trademark of Chrontel Inc.

All other product names or trademarks are properties of their respective owners.

For more information about this and other Advantech products, please visit our website at:

http://www.advantech.com/

http://www.advantech.com/ePlatform/

For technical support and service, please visit our support website at: http://support.advantech.com.tw/support/

Part No. 2006C30100 Printed in China Edition 1 July 2020

# **Product Warranty (2 years)**

Advantech warrants to you, the original purchaser, that each of its products will be free from defects in materials and workmanship for two years from the date of purchase.

This warranty does not apply to any products which have been repaired or altered by persons other than repair personnel authorized by Advantech, or which have been subject to misuse, abuse, accident, or improper installation. Advantech assumes no liability under the terms of this warranty as a consequence of such events.

Because of Advantech's high quality-control standards and rigorous testing, most of our customers never need to use our repair service. If an Advantech product is defective, it will be repaired or replaced at no charge during the warranty period. For outof-warranty repairs, you will be billed according to the cost of replacement materials, service time, and freight. Please consult your dealer for more details.

If you think you have a defective product, follow these steps:

- 1. Collect all the information about the problem encountered. (For example, CPU speed, Advantech products used, other hardware and software used, etc.) Note anything abnormal and list any onscreen messages you get when the problem occurs.
- 2. Call your dealer and describe the problem. Please have your manual, product, and any helpful information readily available.
- If your product is diagnosed as defective, obtain an return merchandise authorization (RMA) number from your dealer. This allows us to process your return more quickly.
- 4. Carefully pack the defective product, a fully-completed Repair and Replacement Order Card and a photocopy proof of purchase date (such as your sales receipt) in a shippable container. A product returned without proof of the purchase date is not eligible for warranty service.
- 5. Write the RMA number visibly on the outside of the package and ship it prepaid to your dealer.

# **Declaration of Conformity**

#### FCC Class B

Note: This equipment has been tested and found to comply with the limits for a Class B digital device, pursuant to part 15 of the FCC Rules. These limits are designed to provide reasonable protection against harmful interference in a residential installation. This equipment generates, uses and can radiate radio frequency energy and, if not installed and used in accordance with the instructions, may cause harmful interference to radio communications. However, there is no guarantee that interference will not occur in a particular installation. If this equipment does cause harmful interference to radio or television reception, which can be determined by turning the equipment off and on, the user is encouraged to try to correct the interference by one or more of the following measures:

- Reorient or relocate the receiving antenna
- Increase the separation between the equipment and receiver
- Connect the equipment into an outlet on a circuit different from that to which the receiver is connected
- Consult the dealer or an experienced radio/TV technician for help

# **Technical Support and Assistance**

- 1. Visit the Advantech web site at www.advantech.com/support where you can find the latest information about the product.
- 2. Contact your distributor, sales representative, or Advantech's customer service center for technical support if you need additional assistance. Please have the following information ready before you call:
  - Product name and serial number
  - Description of your peripheral attachments
  - Description of your software (operating system, version, application software, etc.)
  - A complete description of the problem
  - The exact wording of any error messages

# Warnings, Cautions, and Notes

Warning! Warnings indicate conditions, which if not observed, can cause personal injury!

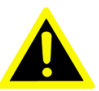

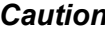

**Caution!** Cautions are included to help you avoid damaging hardware or losing data.

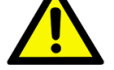

There is a danger of a new battery exploding if it is incorrectly installed. Do not attempt to recharge, force open, or heat the battery. Replace the battery only with the same or equivalent type recommended by the manufacturer. Discard used batteries according to the manufacturer's instructions.

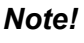

Notes provide optional additional information.

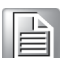

Warning! Les avertissements indiquent des conditions qui, si elles ne sont pas respectées, peuvent provoquer des blessures!

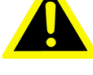

**Caution!** Des précautions sont incluses pour vous aider à éviter d'endommager le

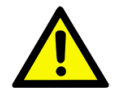

matériel ou de perdre des données.

Il y a un risque d'explosion d'une nouvelle batterie si elle n'est pas installée

correctement. N'essayez pas de recharger, d'ouvrir de force ou de chauffer la batterie. Remplacez la batterie uniquement par un type identique

ou équivalent recommandé par le fabricant. Jetez les piles usagées conformément aux instructions du fabricant.

**Note!** Les notes fournissent des informations supplémentaires facultatives.

| 1 |    |
|---|----|
|   |    |
|   |    |
|   |    |
|   | 10 |

# **Packing List**

Before installation, please ensure the following items have been shipped:

- 1 x EPC-C301 unit
- 1 x China RoHS
- 1 x DIN Rail Kit
- 2 x Wall-mount bracket
- 1 x Screw kit

# **Ordering Information**

| Model Number     | Description                                   |
|------------------|-----------------------------------------------|
| EPC-C301EVK-S7A1 | Intel Core i7-8665UE 1.7GHz, Intel EVK system |
| EPC-C301EVK-S6A1 | Intel Core i5-8365UE 1.6GHz, Intel EVK system |
| EPC-C301C7-S7A1  | Intel Core i7-8665UE 1.7GHz, Fanless system   |
| EPC-C301C5-S6A1  | Intel Core i5-8365UE 1.6GHz, Fanless system   |

# **Optional Accessories**

#### For EPC-C301

| Part Number       | Description                                      |
|-------------------|--------------------------------------------------|
| VEGA-330-02A1     | mPCIe Intel® Movidius X AI module                |
| 1960092891N001    | H.D R1 VEGA-330-HR for MIOe-260                  |
| 96PSA-A120W12W7-3 | A/D 100-240V 120W 12V C14 LOCKABLE DC JACK 62368 |
| 1702002600-01     | Power cable 3-pin 183 cm (72 in), USA type       |
| 1700018704        | Power cable 3-pin 180 cm (72 in), UK type        |
| 1702002605        | Power cable 3-pin 183 cm (72 in), Europe type    |
| 1700000237-01     | Power cable 3-pin 183 cm (72 in), PSE type       |

# **Safety Instructions**

- 1. Please read these safety instructions carefully.
- 2. Please keep this User Manual for later reference.
- 3. Please disconnect this equipment from AC outlet before cleaning. Use a damp cloth. Don't use liquid or sprayed detergent for cleaning. Use a moist sheet or clothe for cleaning.
- 4. For pluggable equipment, the socket-outlet should be near the equipment and should be easily accessible.
- 5. Protect this equipment from humidity.
- 6. Lay this equipment on a reliable surface when installing. A drop or fall could cause injury.
- 7. The openings on the enclosure are for air convection and protecting the equipment from overheating. DO NOT COVER THE OPENINGS.
- 8. Make sure the voltage of the power source when connecting the equipment to the power outlet.
- 9. Place the power cord such a way that people cannot step on it. Do not place anything over the power cord.
- 10. All cautions and warnings on the equipment should be noted.
- 11. If the equipment is not used for long time, disconnect the equipment from mains to avoid being damaged by transient over-voltage.
- 12. Never pour any liquid into ventilation openings; this could cause fire or electrical shock.
- 13. Never open the equipment. For safety reasons, only qualified service personnel should open the equipment.
- 14. If one of the following situations arises, get the equipment checked by service personnel:
  - The power cord or plug is damaged.
  - Liquid has penetrated into the equipment.
  - The equipment has been exposed to moisture.
  - The equipment does not work well, or you cannot get it to work according to the user's manual.
  - The equipment has been dropped and damaged.
  - The equipment has obvious signs of breakage.
- 15. Do not leave this equipment in an environment where the storage temperature may go below -40 °C (-40 °F) or above 85 °C (185 °F). This could damage the equipment. the equipment should be in a controlled environment.
- 16. Caution: Danger of explosion if battery is incorrectly replaced. Replace only with the same or equivalent type recommended by the manufacturer, discard used batteries according to the manufacturer's instructions.
- 17. The sound pressure level at the operator's position according to IEC 704-1:1982 is no more than 70 dB (A).
- 18. RESTRICTED ACCESS AREA: The equipment should only be installed in a Restricted Access Area.
- 19. DISCLAIMER: This set of instructions is given according to IEC 704-1. Advantech disclaims all responsibility for the accuracy of any statements contained herein.
- 20. The product is intended to be supplied by an UL certified power supply or dc source suitable for use at Tma 60 degree C min. and output meets SELV or ES1, rated 12Vdc,5A/12Vdc,10A/9-36Vdc,4.4-1.1A
- 21. The wire of the protective bonding conductor shall be green-and-yellow, 20AWG/0.5(mm2) min.

# **Safety Instructions**

- 1. Veuillez lire attentivement ces consignes de sécurité.
- 2. Veuillez conserver ce manuel d'utilisation pour référence ultérieure.
- Veuillez déconnecter cet équipement de la prise secteur avant de le nettoyer. Utilisez un chiffon humide. N'utilisez pas de détergent liquide ou pulvérisé pour le nettoyage. Utilisez une feuille d'humidité ou des vêtements pour le nettoyage.
- 4. Pour les équipements enfichables, la prise de courant doit être proche de l'équipement et doit être facilement accessible.
- 5. Veuillez garder cet équipement à l'abri de l'humidité.
- 6. Posez cet équipement sur une surface fiable lors de l'installation. Une chute ou une chute pourrait provoquer des blessures.
- 7. Les ouvertures sur l'enceinte sont destinées à la convection d'air, protégeant ainsi l'équipement de la surchauffe. NE COUVREZ PAS LES OUVERTURES.
- 8. Assurez-vous de la tension de la source d'alimentation lorsque vous connectez l'équipement à la prise de courant.
- 9. Placez le cordon d'alimentation de manière à ce que personne ne puisse marcher dessus. Ne placez rien sur le cordon d'alimentation.
- 10. Toutes les précautions et avertissements sur l'équipement doivent être notés.
- 11. Si l'équipement n'est pas utilisé pendant une longue période, débranchez-le du secteur pour éviter d'être endommagé par une surtension transitoire.
- 12. Ne versez jamais de liquide dans les ouvertures de ventilation; cela pourrait provoquer un incendie ou un choc électrique.
- 13. N'ouvrez jamais l'équipement. Pour des raisons de sécurité, seul un technicien qualifié doit ouvrir l'équipement.
- 14. Si l'une des situations suivantes se présente, faites vérifier l'équipement par le personnel de service:
  - Le cordon d'alimentation ou la fiche est endommagé.
  - Du liquide a pénétré dans l'équipement.
  - L'équipement a été exposé à l'humidité.
  - L'équipement ne fonctionne pas bien, ou vous ne pouvez pas le faire fonctionner selon le manuel de l'utilisateur.
  - L'équipement est tombé et a été endommagé.
  - L'équipement présente des signes évidents de rupture.
- 15. Ne laissez pas cet équipement dans un environnement où la température de stockage peut être inférieure à -40 ° C (-40 ° F) ou supérieure à 85 ° C (185 ° F). Cela pourrait endommager l'équipement. l'équipement doit se trouver dans un environnement contrôlé.
- 16. Attention: risque d'explosion si la batterie n'est pas remplacée correctement. Remplacez uniquement par un type identique ou équivalent recommandé par le fabricant, jetez les piles usagées conformément aux instructions du fabricant.
- 17. Le niveau de pression acoustique au poste de l'opérateur selon CEI 704-1: 1982 n'est pas supérieur à 70 dB (A).
- 18. ZONE D'ACCÈS RESTREINT: l'équipement ne doit être installé que dans une zone d'accès restreint.
- 19. AVIS DE NON-RESPONSABILITÉ: Cet ensemble d'instructions est donné conformément à la CEI 704-1. Advantech décline toute responsabilité quant à l'exactitude des déclarations contenues dans le présent document.
- Le produit est destiné à être alimenté par une alimentation certifiée UL ou une source cc pouvant être utilisée à Tma 60 degrés C min. et la sortie est conforme SELV ou ES1, nominale 12Vdc, 5A / 12Vdc, 10A / 9-36Vdc, 4.4-1.1A
- 21. Le fil du conducteur de liaison de protection doit être vert et jaune, 20AWG / 0,5 (mm2) min.

# Contents

| Chapter | 1   | General Introduction                               | 1        |
|---------|-----|----------------------------------------------------|----------|
|         | 1 1 | Introduction                                       | 2        |
|         | 1.2 | Product Features                                   |          |
|         |     | 1.2.1 General                                      | 3        |
|         |     | 1.2.2 Display                                      | 3        |
|         |     | 1.2.3 Ethernet                                     | 3        |
|         | 1.3 | Chipset                                            | 4        |
|         |     | 1.3.1 Functional Specifications                    | 4        |
|         |     | 1.3.2 WISE-PaaS/DeviceOn                           | 5        |
|         | 1.4 | Mechanical Specifications                          | 5        |
|         |     | 1.4.1 Dimensions                                   | כ<br>ה   |
|         |     | 1/1/2 Weight                                       | 5        |
|         | 15  | Power Requirements                                 | 5        |
|         | 1.0 | 1.5.1 System Power                                 | 5        |
|         |     | 1.5.2 RTC Battery                                  | 5        |
|         | 1.6 | Environment Specifications                         | 6        |
|         |     | 1.6.1 Operating Temperatures                       | 6        |
|         |     | 1.6.2 Relative Humidity                            | 6        |
|         |     | 1.6.3 Storage Temperatures                         | 6        |
|         |     | 1.6.4 Vibration During Operation                   | 6        |
|         |     | 1.6.5 Shock During Operation                       | 6        |
|         |     | 1.6.6 Safety                                       | 6        |
|         |     |                                                    | 0        |
| Chapter | 2   | H/W Installation                                   | 1        |
|         | 2.1 | Introduction                                       | 8        |
|         | 2.2 | Connectors                                         | 8        |
|         |     | 2.2.1 EPC-C301 External I/O                        | 8        |
|         |     | Figure 2.1 EPC-C301 IO                             | 8        |
|         |     | Figure 2.2 Power On/Off Button                     | 9        |
|         |     | Figure 2.3 LED                                     | 9        |
|         |     | Figure 2.4 HDMI Connector                          | 9        |
|         |     | Figure 2.5 Audio Connector                         | 13       |
|         | 2.2 | Figure 2.6 CANBUS Connector Pin Delinition         | 15       |
|         | 2.5 | 2 3 1 M 2 2230 Module Installation                 | 10       |
|         |     | 2.3.2 M 2.3042 module Installation                 | 10       |
|         |     | 2.3.3 MiniPCle Module Installation                 | 17       |
|         |     | 2.3.4 Wall mount bracket Installation              | 19       |
|         |     | 2.3.5 DIN Rail Installation (default installation) | 19       |
| Chapter | 3   | BIOS Settings                                      | .21      |
|         | -   |                                                    |          |
|         | 3.1 | Entering Setup                                     | 23       |
|         |     | 3.1.1 Main Setup                                   | 23       |
|         |     | 3.1.2 Advanced BIOS Features Setup                 | 24       |
|         |     |                                                    | וכ<br>רם |
|         |     | 3 1 5 Boot                                         | 20<br>62 |
|         |     | 3.1.6 Save & Exit                                  | 64       |

| Appendix A | Watchdog Timer Sample Code    | 65 |
|------------|-------------------------------|----|
| A.1        | EC Watchdog Timer Sample Code | 66 |
| Appendix B | System Assignments            | 67 |
| B.1        | System I/O Ports              | 68 |
| B.2        | DMA Channel Assignments       | 69 |
| B.3        | 1st MB Memory Map             | 69 |
| B.4        | Interrupt Assignments         | 69 |

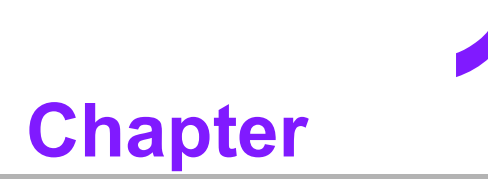

# **General Introduction**

This chapter details background information on EPC-C301 series.

# 1.1 Introduction

EPC-C301 is a compact, fanless embedded system with diverse I/O ports for easy integration and diverse peripheral expansion. EPC-C301 is designed for automated machines, smart parking, and self service HMI applications.

#### High performance ruggedized design

EPC-C301 is powered by 8th Gen. Intel® Core™ i7-8665UE/i5-8365UE Quad-core processor. The system features up to 32GB DDR4-2400MT/s memory. It is bundled with 128GB M.2 2280 SSD storage and supports -20 ~ 60 °C (-4 ~ 140 °F) operating temperatures yielding a rugged and reliable design.

#### Al accelerator card and embedded Ubuntu OS support

Advantech and Intel® collaborated on a Computer Vision Developer Kit with EPC-C301 embedded system pre-installed with an Intel® Movidius<sup>™</sup> accelerator card. EPC-C301 helps system integrators adopt applications for Industry 4.0, IoT, and intelligent transportation systems (ITS). EPC-C301 features an embedded OS—Ubuntu Desktop 18.04 LTS.

#### Built in Intelligent Management Tools - WISE-PaaS/DeviceOn

Advantech WISE-PaaS/DeviceOn provides a valuable suite of programmable APIs including multi-level watchdog, hardware monitor, system restore, and other user-friendly interfaces. iManager is an intelligent self-management cross platform tool that monitors system status for problems and takes action during abnormal events. It offers a boot up guarantee in critical, low temperature environments so systems can automatically recover when voltages dip. WISE-PaaS/DeviceOn makes the whole system more reliable and intelligent. EPC-C301 provides easy remote management so users can monitor, configure, and control a large number of terminals to make maintenance and system recovery simpler.

# **1.2 Product Features**

### 1.2.1 General

CPU:

8th Gen. Intel® Core i7-8665UE, Quad Core, 1.7 GHz boost up to 4.4 GHz 8th Gen. Intel® Core i5-8365UE, Quad Core, 1.6 GHz boost up to 4.1 GHz

- BIOS: AMI UEFI 256Mbit
- System Memory: DDR4 2400MT/s up to 32 GB (Default bundled with 16GB or 8GB memory)
- Serial Port: 4 (3 x Full RS-232/422/485 + 1 x RS-232)
- **USB:** 4 x USB 3.0 + 4 x USB 2.0
- Audio: High Definition Audio (HD), Line out, Mic-in
- Storage: 1 x M.2 2280 SATA SSD 128GB (Default bundled; Up to NVMe/PCIe Gen.3 x4 SSD)
- Expansion Interface:
  - Supports 1 x Full size MiniPCIe (Default bundled with VEGA-330 on Intel EVK)
  - Supports 1 x M.2 2230 E-Key
  - Supports 1 x M.2 3042 B-Key (with Nano SIM slot)
  - Supports 1 x M.2 2280 M-Key (Default bundled with 128G SATA SSD)

### 1.2.2 Display

- Controller: Intel<sup>®</sup> UHD Graphics 620
- Resolution:
  - HDMI: HDMI1.4 up to 4096x2160@30/24Hz
  - DP: DP1.2 up to 4096x2306@60Hz (Note: not support Audio stream & Hotplug & HDCP)
- Dual Display: HDMI + DP

### 1.2.3 Ethernet

- Chipset:
  - LAN1 Intel® i219
  - LAN2/LAN3/LAN4 Intel i210
- **Speed:** 10/100/1000 Mbps
- Interface: 4 x RJ45
- Standard: Compliant with IEEE 802.3, IEEE 802.3u, IEEE 802.3x, IEEE 802.3y, IEEE 802.ab.

# 1.3 Chipset

# **1.3.1 Functional Specifications**

### 1.3.1.1 Processor

| Processor | 8th Gen. Intel® Core i7-8665UE, Quad Core, 1.7 GHz boost up to 4.4 GHz 8th Gen. Intel® Core i5-8365UE, Quad Core, 1.6 GHz boost up to 4.1 GHz |
|-----------|----------------------------------------------------------------------------------------------------|
| Memory    | Supports DDR4 2400MT/s, up to 32GB<br>2 x 204-pin SODIMM socket type                                                                          |

### 1.3.1.2 Chipset

| Internal Graph- |   | DirectX 12, OpenGL 4.4                                              |
|-----------------|---|---------------------------------------------------------------------|
| ics Features    | • | Display Ports DP1.2 + HDMI, HDMI 1.4a                               |
| Video Accelera- |   | HW Encode: H.264, MPEG2                                             |
| tor             | • | HW Decode: H.264, MPEG2                                             |
|                 |   | USB host interface with support for 4x USB 3.0 and 4x USB 2.0 ports |
| USB Interface   |   | All ports are High-Speed, Full-Speed, and Low-Speed capable         |
|                 | • | Supports legacy keyboard/mouse software                             |
| BIOS            |   | UEFI 256Mbit                                                        |

### 1.3.1.3 Others

| Serial ports   | <ul> <li>COM1 ~ COM4: COM1/COM2/COM3 support full RS-232/422/485<br/>and COM4 supports RS-232</li> <li>* COM port Baud Rate support 1.5Mbps with COM driver download from<br/>Advantech website.</li> </ul>                                            |
|----------------|----------------------------------------------------------------------------------------------------|
|                | ** COM1 ~ COM3 RS-485 supports auto-flow control.                                                                                                    |
|                | COM connector: D-SUB CON. 9P                                                                                                    |
| Ethernet       | <ul> <li>LAN1 Intel i219, LAN2/LAN3/LAN4 Intel i210</li> <li>Compliant with IEEE 802.3, IEEE 802.3u, IEEE 802.3x, IEEE 802.3y, IEEE 802.ab.</li> <li>Supports 10/100/1000 Mbps.</li> <li>LAN Connectors: Phone Jack RJ45 8P 90D(F)</li> </ul>          |
| Audio          | <ul> <li>Audio Codec: Realtek ALC888S:</li> <li>Compliant with HD Audio specifications</li> <li>Supports 16/20/24-bit DAC and 16/20/24-bit ADC resolution</li> <li>Supports: Line-out, Mic-in</li> <li>Audio Connectors: Ear Phone Jack * 2</li> </ul> |
| Battery backup | BATTERY 3V/210 mAh with WIRE x 1                                                                                                    |

# 1.3.2 WISE-PaaS/DeviceOn

| Sequence control   | Supported                                             |  |  |
|--------------------|-------------------------------------------------------|--|--|
| Watchdog timer     | Multi Level WDT<br>Programmable 65536 Level sec / min |  |  |
|                    |                                                       |  |  |
| Hardware monitor   | CPU Temperature / input Current / input Voltage       |  |  |
| Power saving       | Deep sleep S5 mode                                    |  |  |
| System information | Running HR / Boot record                              |  |  |

# **1.4 Mechanical Specifications**

## 1.4.1 **Dimensions**

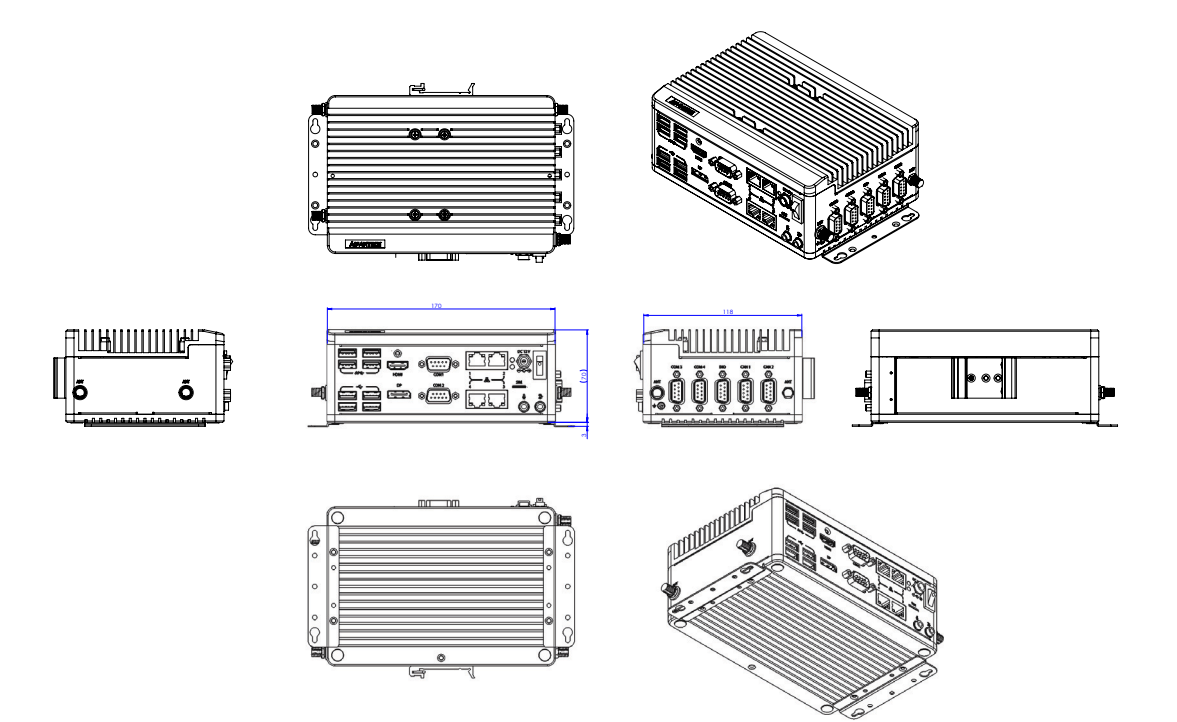

### Figure 1.1 EPC-C301 Mechanical Dimension Diagram

### 1.4.2 Weight

1.5 kg (3.38 lb)

# **1.5 Power Requirements**

# 1.5.1 System Power

#### Minimum power input:

- DC 12V, 10A

### 1.5.2 RTC Battery

Lithium 3 V/210 mAH

# **1.6 Environment Specifications**

### **1.6.1 Operating Temperatures**

- With extended temperature peripherals: -20 ~ 60 °C (-4 ~ 140 °F) with 0.7m/s air flow (without VEGA 330)
- With extended temperature peripherals: -20 ~ 50 °C (-4 ~ 122 °F) with 0.7m/s air flow (with VEGA 330)

### 1.6.2 Relative Humidity

■ 95% @ 40 °C (non-condensing)

### **1.6.3 Storage Temperatures**

■ -40 ~ 85 °C (-40 ~ 185 °F)

### **1.6.4 Vibration During Operation**

■ 3Grms, IEC 60068-2-64, random, 5 ~ 500 Hz, 1hr/axis, x,y,z 3 axes.

### 1.6.5 Shock During Operation

**3**0G, IEC 60068-2-27, half sine, 11 ms duration.

### 1.6.6 Safety

UL, CB, CCC, BSMI

### 1.6.7 EMC

■ CE, FCC, CCC, BSMI

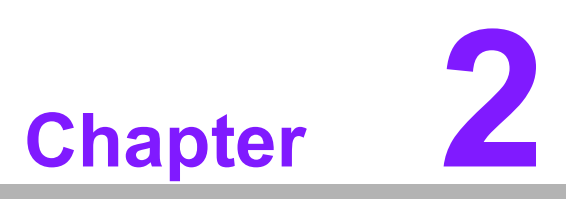

# **H/W Installation**

This chapter details external I/O and installation procedures for EPC-C301 hardware.

# 2.1 Introduction

The following sections feature and installation guide and detail the external connector pin assignments for applications.

# 2.2 Connectors

# 2.2.1 EPC-C301 External I/O

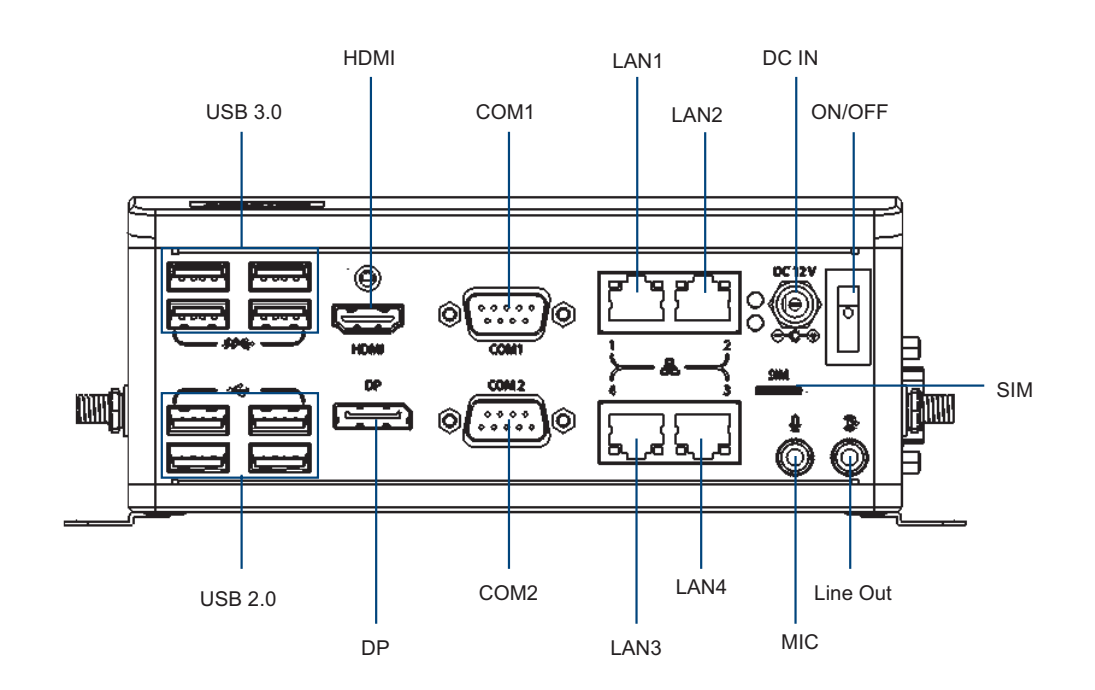

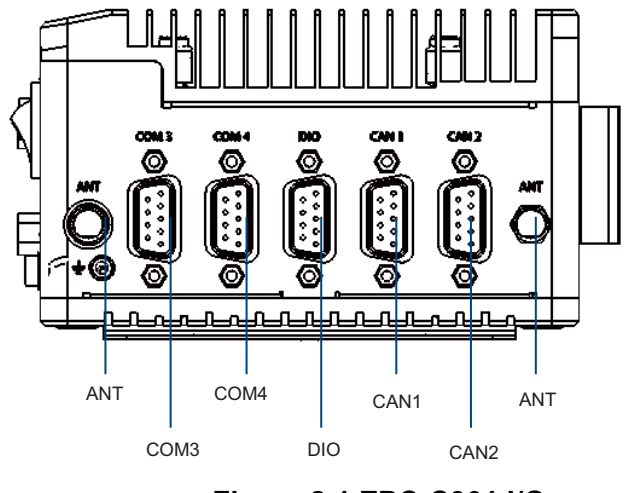

Figure 2.1 EPC-C301 I/O

### 2.2.1.1 Power On/Off Button

EPC-C301 has a Power On/Off button on the front side.

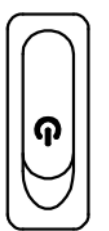

#### Figure 2.2 Power On/Off Button

#### 2.2.1.2 LED Indicators

There are two LEDs on the front panel that indicate system status: The Power LED is for system power status; and HDD LED is for HDD and compact flash disk status.

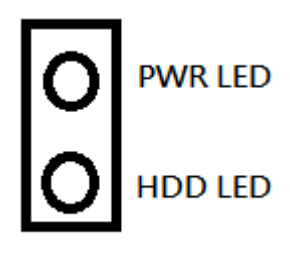

Figure 2.3 LED

#### 2.2.1.3 HDMI Connector

An integrated 19-pin receptacle connector HDMI 1.4a interface is provided. The HDMI link supports resolutions up to  $4096 \times 2160 @ 30/24 Hz$ .

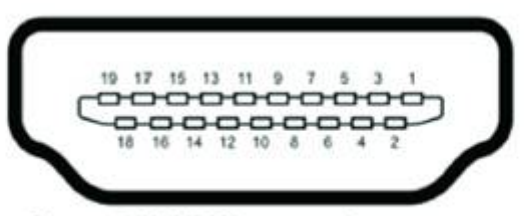

#### Figure 2.4 HDMI Connector

| Pin | Pin Name        | Pin | Pin Name  |
|-----|-----------------|-----|-----------|
| A1  | HDMI_TX2+       | A2  | GND       |
| A3  | HDMI_TX2-       | A4  | HDMI_TX1+ |
| A5  | GND             | A6  | HDMI_TX1- |
| A7  | HDMI_TX0+       | A8  | GND       |
| A9  | HDMI_TX0-       | A10 | HDMI_CLK+ |
| A11 | GND             | A12 | HDMI_CLK- |
| A13 | NA              | A14 | NA        |
| A15 | SCL             | A16 | SDA       |
| A17 | GND             | A18 | +5V Power |
| A19 | Hot Plug Detect |     |           |

#### 2.2.1.4 DP Connector

Display port support DP1.2 up to 4096x2306 @60Hz (Note: does not support audio stream, hot-plug, or HDCP)

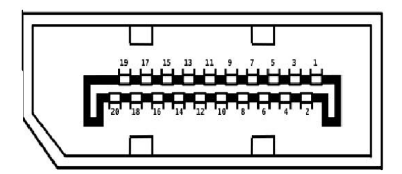

| Pin | Pin Name        |
|-----|-----------------|
| 1   | ML_Lane0(p)     |
| 2   | GND             |
| 3   | ML_Lane0(n)     |
| 4   | ML_Lane1(p)     |
| 5   | GND             |
| 6   | ML_Lane1(n)     |
| 7   | ML_Lane2(p)     |
| 8   | GND             |
| 9   | ML_Lane2(n)     |
| 10  | ML_Lane3(p)     |
| 11  | GND             |
| 12  | ML_Lane3(n)     |
| 13  | CONFIG1         |
| 14  | CONFIG2         |
| 15  | AUX CH(p)       |
| 16  | GND             |
| 17  | AUX CH(n)       |
| 18  | Hot Plug Detect |
| 19  | GND             |
| 20  | +3.3V           |

#### 2.2.1.5 USB 3.0 Connector

EPC-C301 USB ports 1, 2, 3, and 4 support USB 3.0 interfaces. These facilitate plugand-play functionality and hot swapping. USB 3.0 connectors contain legacy pins for interfacing with USB 2.0 devices. These connectors also feature a new set of pins for USB 3.0 connectivity (both sets reside on the same connector).

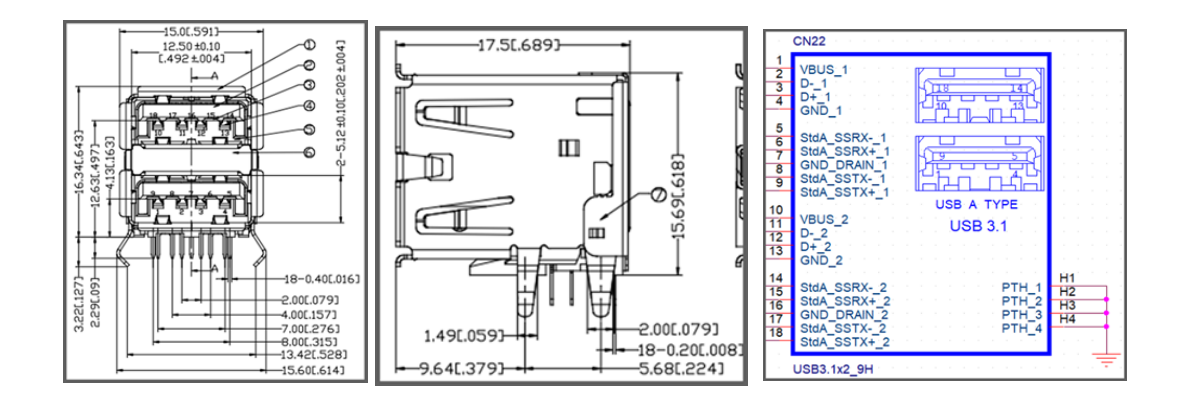

| Pin | Signal Pin Definition |  |
|-----|-----------------------|--|
| 1   | +V5                   |  |
| 2   | USB1_P-               |  |
| 3   | USB1_P+               |  |
| 4   | GND                   |  |
| 5   | USB1_SSRX-            |  |
| 6   | USB1_SSRX+            |  |
| 7   | GND                   |  |
| 8   | USB1_SSTX-            |  |
| 9   | USB1_SSTX+            |  |
| 10  | +V5                   |  |
| 11  | USB2_P-               |  |
| 12  | USB2_P+               |  |
| 13  | GND                   |  |
| 14  | USB2_SSRX-            |  |
| 15  | USB2_SSRX+            |  |
| 16  | GND                   |  |
| 17  | USB2_SSTX-            |  |
| 18  | USB2_SSTX+            |  |
| H1  | GND                   |  |
| H2  | GND                   |  |
| H3  | GND                   |  |
| H4  | GND                   |  |

### 2.2.1.6 RJ45 (2 port)

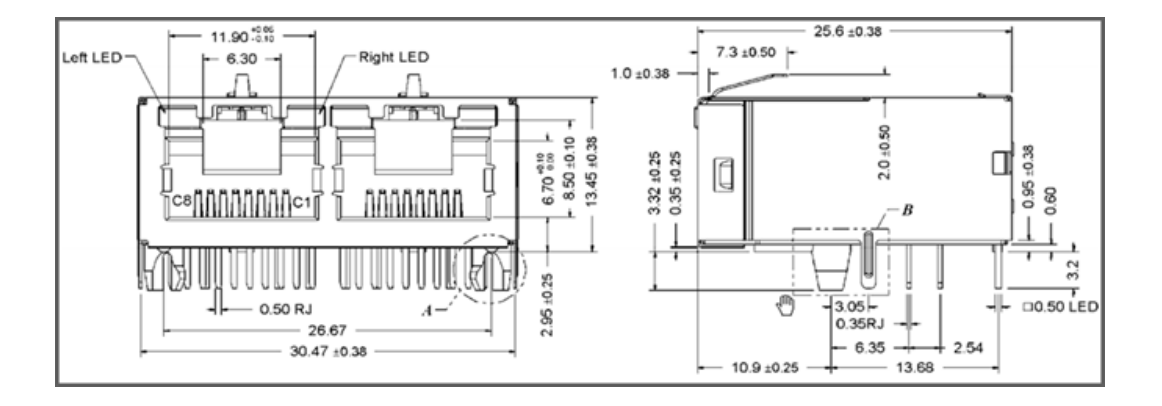

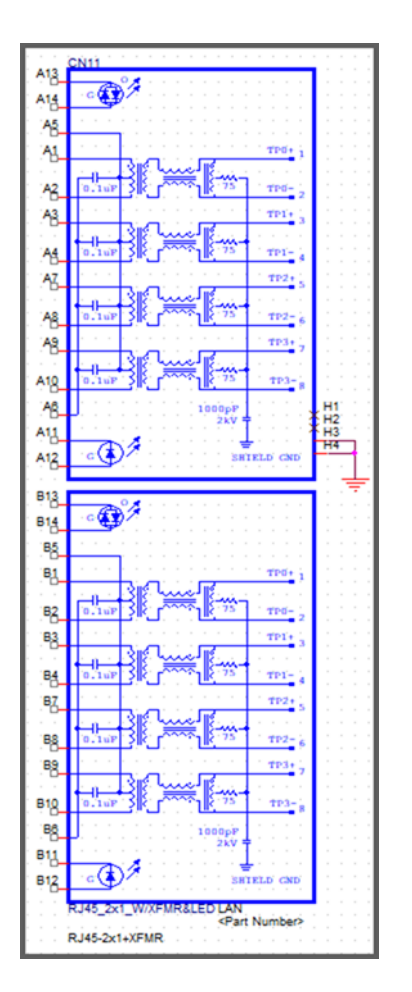

| Pin | Signal Pin Definition |
|-----|-----------------------|
| A1  | LAN1_MDIO+            |
| A2  | LAN1_MDIO-            |
| A3  | LAN1_MDI1+            |
| A4  | LAN1_MDI1-            |
| A5  | LAN1CONN              |
| A6  | LAN1_GND              |
| A7  | LAN1_MDI2+            |
| A8  | LAN1_MDI2-            |
| A9  | LAN1 MDI3+            |
| A10 | LAN1_MDI3-            |
| A11 | LAN1_ACT#             |
| A12 | LAN1_A_ACT#           |
| A13 | LAN1_A_LINK100#       |
| A14 | LAN1_A_LINK1000#      |
| B1  | LAN2_MDIO+            |
| B2  | LAN2_MDIO-            |
| B3  | LAN2_MDI1+            |
| B4  | LAN2_MDI1-            |
| B5  | LAN2CONN              |
| B6  | LAN2_GND              |
| B7  | LAN2_MDI2+            |
| B8  | LAN2_MDI2-            |
| B9  | LAN2_MDI3+            |
| B10 | LAN2_MDI3-            |
| B11 | LAN2_ACT#             |
| B12 | LAN2_A_ACT#           |
| B13 | LAN2_A_LINK100#       |
| B14 | LAN2_A_LINK1000#      |

#### 2.2.1.7 Audio Connectors

EPC-C301 offers stereo audio ports via two phone jack connectors called Line\_Out, Mic\_In. The audio chip is controlled by ALC888S. It is compliant with Azalea standards.

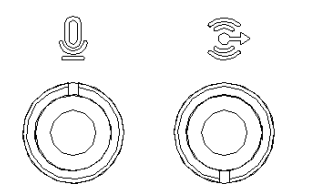

Figure 2.5 Audio Connector

#### 2.2.1.8 COM Connector

EPC-C301 provides 4x D-sub 9-pin connectors. COM1, COM2, and COM3 supports Full RS232-422-485. COM4 supports RS-232 only.

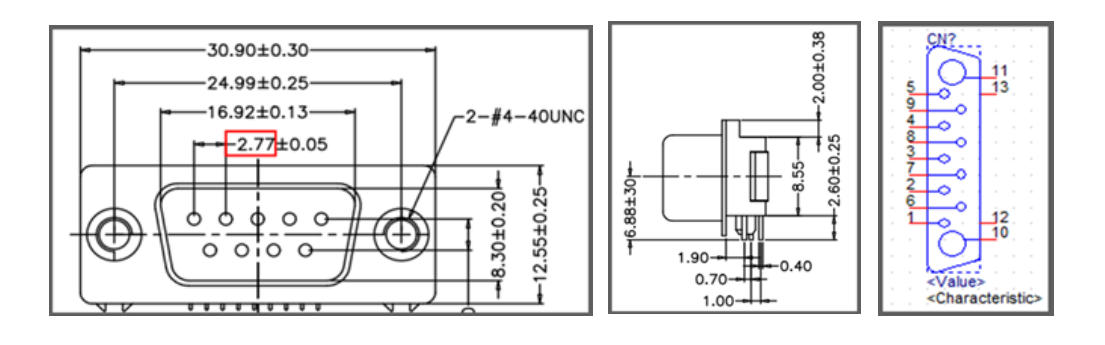

| PinPin | Signal Pin Definition |
|--------|-----------------------|
| 1      | 422TX-/485D-/DCD#     |
| 2      | 422TX+/485D+/RXD      |
| 3      | 422RX+/TXD            |
| 4      | 422RX-/DTR#           |
| 5      | GND                   |
| 6      | DSR#                  |
| 7      | RTS#                  |
| 8      | CTS#                  |
| 9      | RI#                   |

### 2.2.1.9 Digital In-put/Output (DIO) Connector

EPC-C301 provides 8 bit GPIO. For further details, please refer to the pin definition.

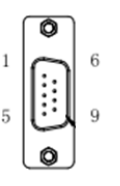

| Pin | Signal Name |
|-----|-------------|
| 1   | GPIO0       |
| 2   | GPIO1       |
| 3   | GPIO2       |
| 4   | GPIO3       |
| 5   | GPIO4       |
| 6   | GPIO5       |
| 7   | GPIO6       |
| 8   | GPIO7       |
| 9   | GND         |

### 2.2.1.10 CAN Bus Connector

EPC-C301 provide 2 CANBus. It supports CAN 2.0B at 1Mb/s.

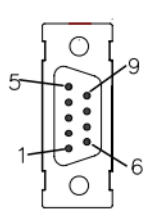

### Figure 2.6 CANBus Connector Pin Definition

| Pin | Pin Name     |
|-----|--------------|
| 1   | D+           |
| 2   | D-           |
| 3   | Isolated GND |

# 2.3 Installation

# 2.3.1 M.2 2230 Module Installation

1. Unscrew the 5 screws on the bottom of the case to remove the bottom cover.

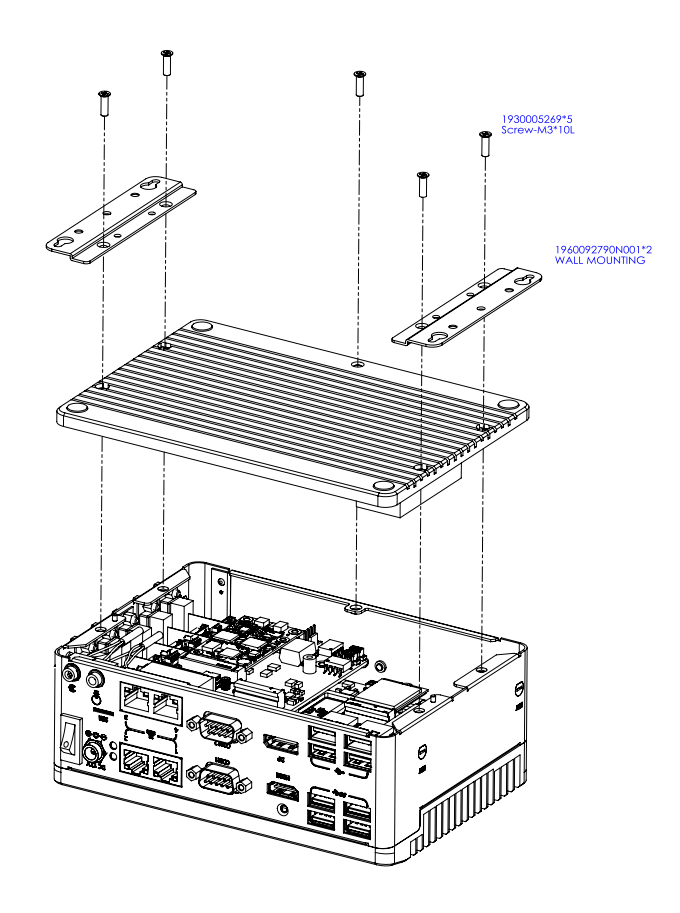

2. Install the M.2 2230 module in to the M.2 E-Key socket.

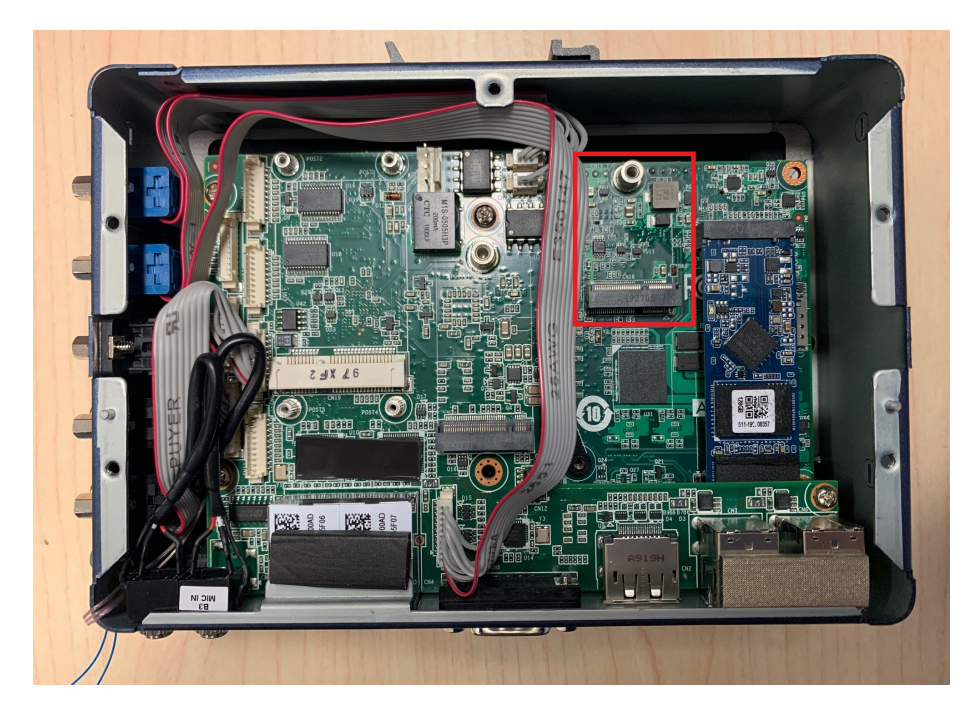

3. Fix the M.2 module using the screws in the zip-lock bag and replace the bottom cover screws.

## 2.3.2 M.2 3042 Module Installation

1. Unscrew the 5 screws on the bottom of the case and remove the bottom cover.

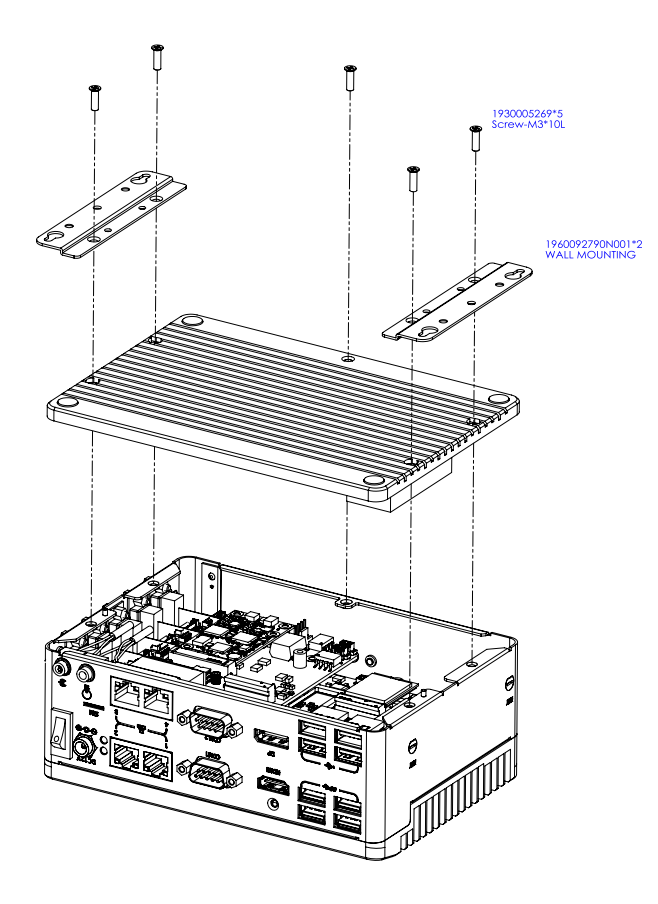

2. Install the M.2 3042 module in to the M.2 B-Key socket.

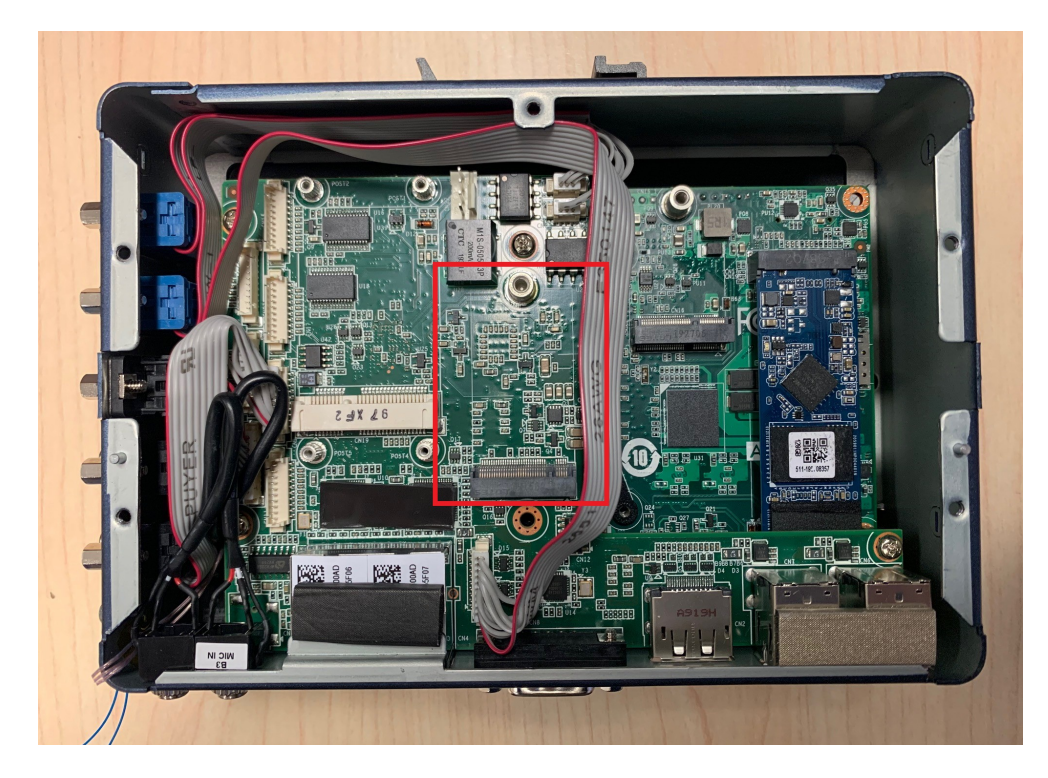

3. Fix the M.2 module with screws from the zip-lock bag and replace the bottom cover using the screws.

## 2.3.3 MiniPCle Module Installation

1. Unscrew the 5 screws on the bottom of the case and remove the bottom cover.

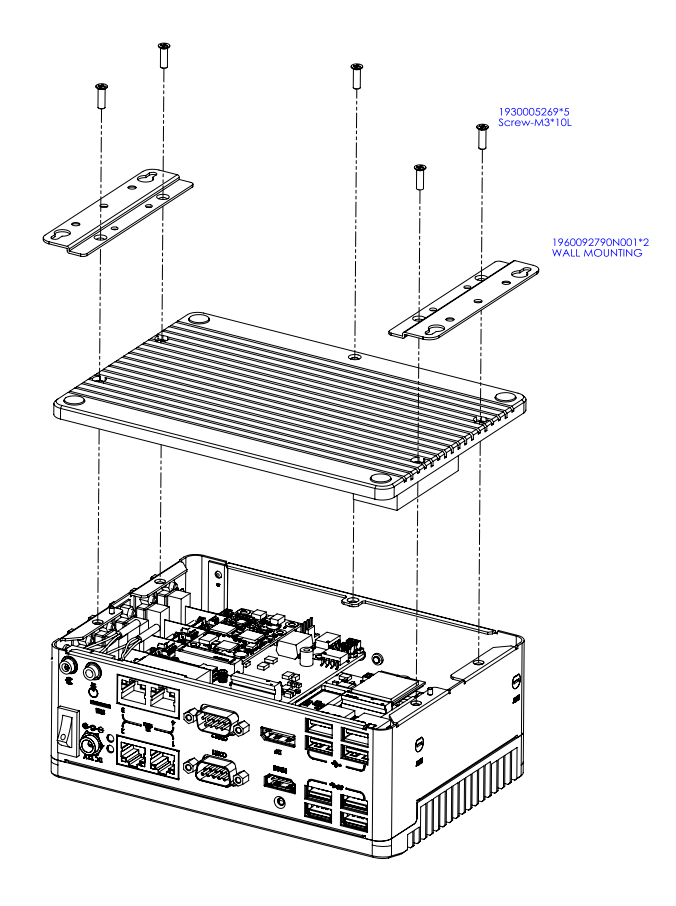

2. Install the MiniPCIe module in to the MiniPCIe socket.

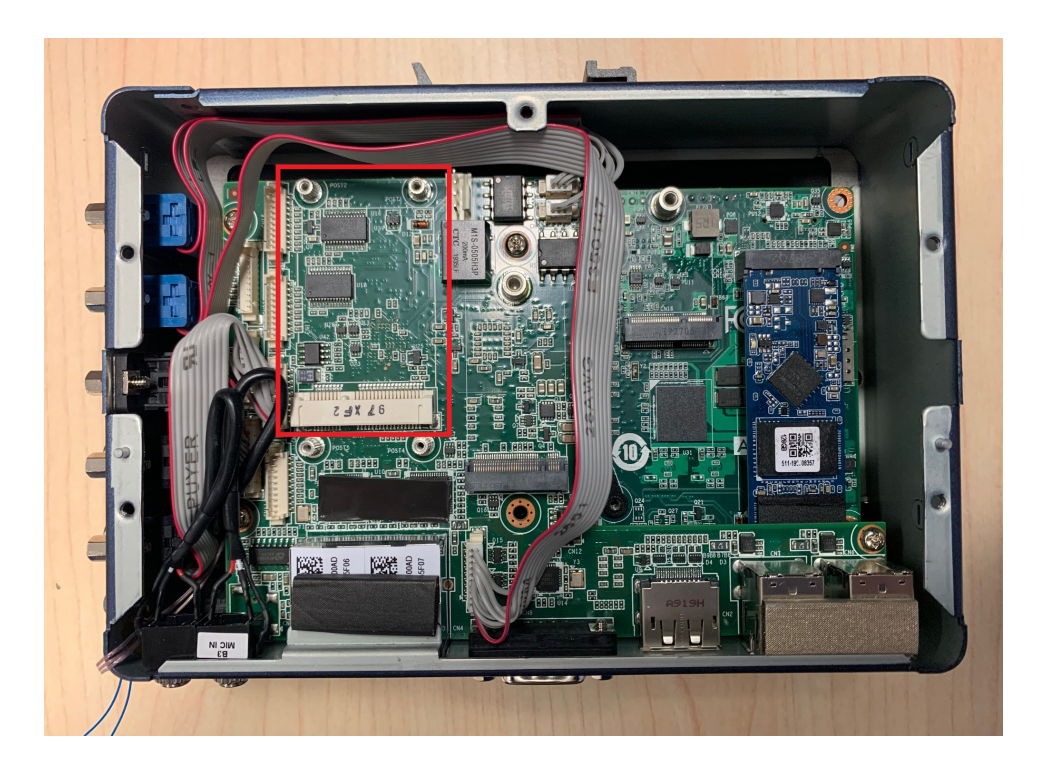

3. Fix the MiniPCIe module with a screw from the zip-lock bag and replace the bottom cover using the screws.

## 2.3.4 Wall Mount Bracket Installation

- 1. Loosen the four screws (M3x10L) on the bottom of the case.
- 2. Lock two wall mount brackets with these four screws.

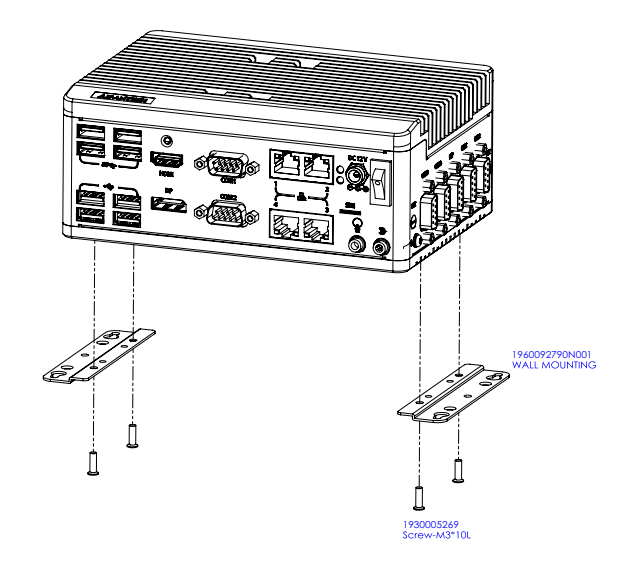

- 1. Desserrez les quatre vis (M3x10L) du boîtier inférieur.
- 2. Verrouillez deux supports de montage mural avec ces quatre vis.

# 2.3.5 DIN Rail Installation (default installation)

- 1. Loosen the 3 Din rail screws on the back cover.
- 2. Use the Din rail screws to mount the Din rail.

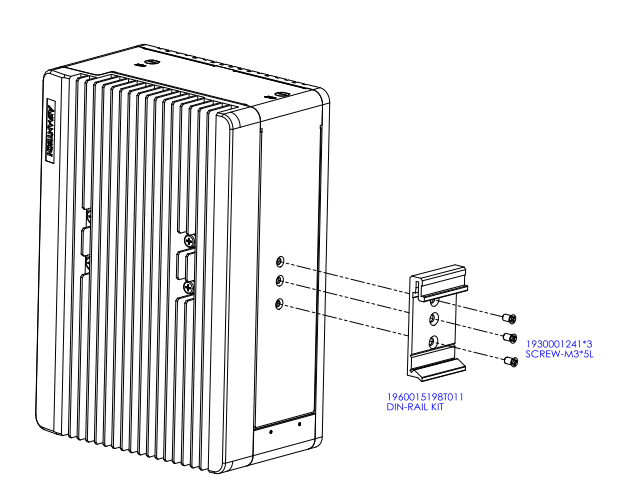

- 1. Desserrez 3 vis de rail DIN sur le capot arrière.
- 2. Utilisez des vis pour rail Din pour monter le rail Din.

EPC-C301 User Manual

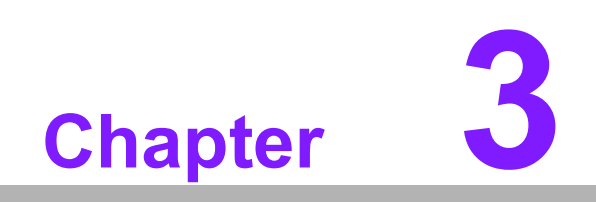

**BIOS Settings** 

AMIBIOS has been integrated into various motherboards for decades. Using the AMIBIOS Setup program, users can modify BIOS settings and control various system features. This chapter describes the basic navigation of the EPC-C301 BIOS setup screens.

| Aptio Setup Utility –<br>Main Advanced Chipset Security                                                                               | Copyright (C) 2019 American<br>Boot Save & Exit                                                                                   | Megatrends, Inc.                                                                                                    |
|----------------------------------------------------------------------------------------------------|----------------------------------------------------------------------------------------------------|----------------------------------------------------------------------------------------------------|
| BIOS Information<br>BIOS Vendor<br>Core Version<br>Compliancy<br>Project Version<br>Build Date and Time<br>Access Level<br>Power Type | American Megatrends<br>5.0.1.3 0.47 x64<br>UEFI 2.7; PI 1.6<br>EPC C301000U060X011<br>12/18/2019 09:46:23<br>Administrator<br>ATX | Set the Date. Use Tab to<br>switch between Date elements.<br>Default Ranges:<br>Year: 2005–2099<br>Months: 1–12<br>Days: dependent on month                           |
| Memory Information<br>Total Memory<br>Memory Frequency                                                                                | 32768 MB<br>2400 MHz                                                                                                    |                                                                                                    |
| System Date<br>System Time                                                                                                    | [Tue 03/24/2020]<br>[17:35:17]                                                                                                    | <pre>++: Select Screen 1↓: Select Item Enter: Select +/-: Change Opt. F1: General Help F2: Previous Values F3: Optimized Defaults F4: Save &amp; Exit ESC: Exit</pre> |
| Version 2.20.1275. Co                                                                                                    | pyright (C) 2019 American M                                                                                                    | egatrends, Inc.                                                                                                    |

AMI BIOS ROM has a built-in Setup program that allows users to modify basic system configurations. This information is stored in battery-backed CMOS so it retains the Setup information when the power is turned off.

# 3.1 Entering Setup

Turn on the computer and check for the patch code. If there is a number assigned to the patch code, it means that the BIOS supports your CPU. If there is no number assigned to the patch code, please contact an Advantech application engineer to obtain an up-to-date patch code file. This will ensure that your CPU's system status is valid. After ensuring that you have a number assigned to the patch code, press <DEL> and you will immediately be allowed to enter Setup.

### 3.1.1 Main Setup

When you first enter the BIOS Setup Utility, you will encounter the Main setup screen. You can always return to the Main setup screen by selecting the Main tab. There are two Main Setup options. They are described in this section. The Main BIOS Setup screen is shown below.

| Aptio Setup Utility –<br>Main Advanced Chipset Security                                                                               | Copyright (C) 2019 American<br>Boot Save & Exit                                                                                   | Megatrends, Inc.                                                                                                    |
|----------------------------------------------------------------------------------------------------|----------------------------------------------------------------------------------------------------|----------------------------------------------------------------------------------------------------|
| BIOS Information<br>BIOS Vendor<br>Core Version<br>Compliancy<br>Project Version<br>Build Date and Time<br>Access Level<br>Power Type | American Megatrends<br>5.0.1.3 0.47 x64<br>UEFI 2.7; PI 1.6<br>EPC C301000U060X011<br>12/18/2019 09:46:23<br>Administrator<br>ATX | Set the Date. Use Tab to<br>switch between Date elements.<br>Default Ranges:<br>Year: 2005–2099<br>Months: 1–12<br>Days: dependent on month                           |
| Memory Information<br>Total Memory<br>Memory Frequency                                                                                | 32768 MB<br>2400 MHz                                                                                                    |                                                                                                    |
| System Date<br>System Time                                                                                                    | [Tue 03/24/2020]<br>[17:35:17]                                                                                                    | <pre>++: Select Screen 11: Select Item Enter: Select +/-: Change Opt. F1: General Help F2: Previous Values F3: Optimized Defaults F4: Save &amp; Exit ESC: Exit</pre> |
| Version 2.20.1275. Copyright (C) 2019 American Megatrends, Inc.                                                                       |                                                                                                    |                                                                                                    |

The Main BIOS setup screen has two main frames. The left frame displays all the options that can be configured. Grayed-out options cannot be configured; options in blue can. The right frame displays the key legend.

Above the key legend is an area reserved for a text messages. When an option is selected in the left frame, it is highlighted in white. Often a text message will accompany it.

#### System time / System date

Use this option to change the system time and date. Highlight System Time or System Date using the <Arrow> keys. Enter new values through the keyboard.Press the <Tab> key or the <Arrow> keys to move between fields. The date must be entered in MM/DD/YY format. The time must be entered in HH:MM:SS format.

### 3.1.2 Advanced BIOS Features Setup

Select the Advanced tab from the EPC-C301 setup screen to enter the Advanced BIOS Setup screen. You can select any of the items in the left frame of the screen, such as CPU Configuration, to go to the sub menu for that item. You can display an Advanced BIOS Setup option by highlighting it using the <Arrow> keys. All Advanced BIOS Setup options are described in this section. The Advanced BIOS Setup screens is shown below. The sub menus are described on the following pages.

| <ul> <li>CPU Configuration</li> <li>Power &amp; Performance</li> <li>PCH-FW Configuration</li> <li>ACPI Settings</li> <li>IManager Configuration</li> <li>Trusted Computing</li> <li>SS RTC Wake Settings</li> <li>Serial Port Console Redirection</li> <li>Intel TXT Information</li> <li>USB Configuration</li> <li>SUB Configuration</li> <li>NVMe Configuration</li> <li>SDID Configuration</li> <li>Network Stack Configuration</li> <li>Network Stack Configuration</li> <li>Network Stack Configuration</li> <li>Fit General Help</li> <li>F2: Previous Values</li> <li>F3: Optimized Defaults</li> <li>F4: Save &amp; Exit</li> <li>ESC: Exit</li> </ul> | Aptio Setup Utility – Copyright (C) 2019 American<br>Main Advanced Chipset Security Boot Save Exit                                                                                                    | Megatrends, Inc.                                                                                                    |
|----------------------------------------------------------------------------------------------------|----------------------------------------------------------------------------------------------------|----------------------------------------------------------------------------------------------------|
| <ul> <li>Network Stack Configuration</li> <li>11: Select Item<br/>Enter: Select<br/>+/-: Change Opt.</li> <li>F1: General Help</li> <li>F2: Previous Values</li> <li>F3: Optimized Defaults</li> <li>F4: Save &amp; Exit</li> <li>ESC: Exit</li> </ul>                                                                                                    | <ul> <li>CPU Configuration</li> <li>Power &amp; Performance</li> <li>PCH-FW Configuration</li> <li>ACPI Settings</li> <li>iManager Configuration</li> <li>Trusted Computing</li> <li>S5 RTC Wake Settings</li> <li>Serial Port Console Redirection</li> <li>Intel TXT Information</li> <li>USB Configuration</li> <li>CSM Configuration</li> <li>NVMe Configuration</li> <li>SDID Configuration</li> </ul> | CPU Configuration Parameters                                                                                                    |
|                                                                                                    | ▶ Network Stack Configuration                                                                                                    | <pre>tl: Select Item<br/>Enter: Select<br/>+/-: Change Opt.<br/>F1: General Help<br/>F2: Previous Values<br/>F3: Optimized Defaults<br/>F4: Save &amp; Exit<br/>ESC: Exit</pre> |

### 3.1.2.1 CPU Configuration

| CPU Configuration               | t de la companya de la companya de la companya de la companya de la companya de la companya de la companya de l | Enable/Disable moving of DRAM |
|---------------------------------|----------------------------------------------------------------------------------------------------|-------------------------------|
| Туре                            | Intel(R) Core(TM)<br>i7–8665UE CPU @ 1.70GHz                                                                    | CPU is in C6 state            |
| ID                              | 0×806EC                                                                                                    |                               |
| Microcode Revision              |                                                                                                    |                               |
| I 1 Data Cache                  | 2000 MH2<br>32 KB x 4                                                                                           |                               |
| L1 Instruction Cache            | 32 KB x 4                                                                                                    |                               |
| L2 Cache                        | 256 KB x 4                                                                                                    |                               |
| L3 Cache                        | 8 MB                                                                                                    |                               |
| L4 Cache                        | N/A<br>Supported                                                                                                |                               |
| VMX<br>SMX/TXT                  | Supported                                                                                                    | ++: Select Screen             |
| 0007101                         |                                                                                                    | ↑↓: Select Item               |
| C6DRAM                          | [Enabled]                                                                                                    | Enter: Select                 |
| Software Guard Extensions (SGX) | [Software Controlled]                                                                                           | +/−: Change Opt.              |
| Select Owner EPOCH input type   | [No Change in Owner                                                                                             | F1: General Help              |
| CPU Elev Patio Querride         | EPUCHS]                                                                                                    | F2: Previous Values           |
| CPU Flex Ratio Settings         | 20                                                                                                    | F4: Save & Exit               |
| Hardware Prefetcher             | [Enabled]                                                                                                    | ESC: Exit                     |
| Adjacent Cache Line Prefetch    | [Enabled]                                                                                                    |                               |
| Intel (VMX) Virtualization      | [Enabled]                                                                                                    |                               |
| Technology                      | •                                                                                                    |                               |
|                                 |                                                                                                    |                               |

C6DRAM

Enable/Disable moving of dram contents to PRM memory when CPU is in C6 state.

- SW Guard Extension (SGX) Enable/Disable Software Guard Extensions (SGX).
- Select Owner EPOCH input type Choose Owner EPOCH modes.
- CPU Flex Ratio Override Enable/Disable CPU Flex Ratio Programming.
- Hardware Prefetcher This item allows users to enable or disable the hardware prefetcher feature.
- Adjacent Cache Line Prefetch This item allows users to enable or disable the adjacent cache line prefetch feature.
- Intel (VMX) Virtualization Technology When Enabled, a VMM can utilize the additional hardware capabilities provided by Vanderpool Technology.
- Active Processor Cores This item allows users to set how many processor cores should be active.
- AES Enable/Disable AES (Advanced Encryption Standard).
- MachineCheck Enable/Disable Machine Check.
- MonitorMWait
   Enable/Disable MonitorMWait.

### Intel Trusted Execution Technology

Enables utilization of additional hardware capabilities provided by Intel® Trusted Execution Technology.

#### 3.1.2.2 Power & Performance

| Aptio Setup Utility – Copyright (C) 2019 American<br>Advanced                              | Megatrends, Inc.                                                                                                    |
|--------------------------------------------------------------------------------------------|----------------------------------------------------------------------------------------------------|
| Power & Performance<br>> CPU – Power Management Control<br>> GT – Power Management Control | CPU – Power Management Control<br>Options                                                                                                    |
|                                                                                            | <pre>→+: Select Screen f↓: Select Item Enter: Select +/-: Change Opt. F1: General Help F2: Previous Values F3: Optimized Defaults F4: Save &amp; Exit ESC: Exit</pre> |
| version 2.20.1275. Copyright (C) 2019 American M                                           | egatrenus, inc.                                                                                                    |

- CPU Power Management Control CPU - Power Management Control Options.
- GT Power Management Control GT - Power Management Control Options.
# **CPU - Power Management Control**

| Aptio Setup Utility –<br>Advanced                                                                                                    | Copyright (C) 2019 America                                                         | n Megatrends, Inc.                                                                                                    |
|----------------------------------------------------------------------------------------------------|------------------------------------------------------------------------------------|----------------------------------------------------------------------------------------------------|
| CPU – Power Management Control                                                                                                    |                                                                                    | Select the performance state that the BIOS will set                                                                                                    |
| Boot performance mode<br>Intel(R) SpeedStep(tm)<br>Intel(R) Speed Shift Technology<br>HDC Control<br>Turbo Mode<br>View/Configure Turbo Options<br>Config TDP Configureations                                   | [Max Non-Turbo<br>Performance]<br>[Enabled]<br>[Enabled]<br>[Enabled]<br>[Enabled] | starting from reset vector.                                                                                                    |
| <ul> <li>CPU VR Settings</li> <li>Platform PL1 Enable</li> <li>Platform PL2 Enable</li> <li>Power Limit 4 Override</li> <li>C states</li> <li>Power Limit 3 Settings</li> <li>CPU Lock Configuration</li> </ul> | [Disabled]<br>[Disabled]<br>[Disabled]<br>[Disabled]                               | ++: Select Screen<br>14: Select Item<br>Enter: Select<br>+/-: Change Opt.<br>F1: General Help<br>F2: Previous Values<br>F3: Optimized Defaults<br>F4: Save & Exit<br>ESC: Exit |
| Version 2.20.1275. C                                                                                                    | opyright (C) 2019 American                                                         | Megatrends, Inc.                                                                                                    |

**Boot Performance mode** Select the performance state that the BIOS will set before OS handoff. Intel® SpeedStep™ Allows more than two frequency ranges to be supported. Intel® Speed Shift Technology Enable/Disable Intel® Speed Shift Technology support. **HDC Control** Enable/Disable Intel® HDC. **Turbo Mode** Enable/Disable processor turbo mode. **View/Configure Turbo Options** View and Configure Turbo Options. **Config TDP Configuration** Config TDP Configurations. **CPU VR Setting** CPU CR Settings. **Platform PL1 Enable** Enable/Disable Platform Power Limit 1 programming. **Platform PL2 Enable** Enable/Disable Platform Power Limit 1 programming. **Power Limit 4 Override** Enable/Disable Power Limit 4 override. C states Enable/Disable CPU Power Management. **PowerLimit 3 Settings** Power Limit 3 Settings.

### • **CPU Lock Configuration** CPU Lock Configuration.

# **View/Configure Turbo Options**

| Aptio Setup Utilit<br>Advanced                                                                                                    | y – Copyright (C) 2019                                       | 9 American Megatrends, Inc.                                                                                                    |
|----------------------------------------------------------------------------------------------------|--------------------------------------------------------------|----------------------------------------------------------------------------------------------------|
| Current Turbo Settings<br>Max Turbo Power Limit<br>Min Turbo Power Limit<br>Package TDP Limit<br>Power Limit 1<br>Power Limit 2<br>1-core Turbo Ratio<br>2-core Turbo Ratio                                                                                | 4095.875<br>0.0<br>15.0<br>15.0<br>51.0<br>44<br>42          | Enable/Disable Energy<br>Efficient P-state feature.<br>When set to 0, will disable<br>access to<br>ENERGY_PERFORMANCE_BIAS MSR<br>and CPUID Function 6 ECX[3]<br>will read 0 indicating no<br>support for Energy Efficient<br>policy setting. When set to 1<br>will enable access to |
| 4-core Turbo Ratio<br>4-core Turbo Ratio<br>Energy Efficient P-state<br>Package Power Limit MSR Lock<br>1-Core Ratio Limit Override<br>2-Core Ratio Limit Override<br>3-Core Ratio Limit Override<br>4-Core Ratio Limit Override<br>Energy Efficient Turbo | 42<br>42<br>[Enabled]<br>[Disabled]<br>0<br>0<br>0<br>[Auto] | <pre>will enable access to<br/>ENERGY_PERFORMANCE_BIAS MSR ▼<br/>**: Select Screen<br/>fl: Select Item<br/>Enter: Select<br/>+/-: Change Opt.<br/>F1: General Help<br/>F2: Previous Values<br/>F3: Optimized Defaults<br/>F4: Save &amp; Exit<br/>ESC: Exit</pre>                    |
| Version 2.20.127                                                                                                    | 5. Copyright (C) 2019 (                                      | American Megatrends, Inc.                                                                                                    |

- Energy Efficient P-state Enable/Disable Energy Efficient P-state feature.
- Package Power Limit MSR Lock Enable/Disable locking of Package Power Limit settings.

# Energy Efficient Turbo

Enable/Disable Energy Efficient Turbo feature.

# **Config TDP Configurations**

| Aptio Setup Utility                                                                                                    | – Copyright (C) 2019 Am                                     | erican Megatrends, Inc.                                                      |
|----------------------------------------------------------------------------------------------------|-------------------------------------------------------------|------------------------------------------------------------------------------|
| Advanced                                                                                                    |                                                             |                                                                              |
| Config TDP Configurations                                                                                                    |                                                             | ▲ Configurable TDP Mode as                                                   |
| Configurable TDP Boot Mode<br>Configurable TDP Lock<br>CTDP BIOS control<br>ConfigTDP Levels<br>ConfigTDP Turbo Activation Ratio | [Nominal]<br>[Disabled]<br>[Disabled]<br>3<br>16 (Unlocked) | selection. Deactivate option<br>will set MSR to Nominal and<br>MMID to Zero. |
| Power Limit 1<br>Power Limit 2                                                                                                   | 15.0W (MSR:15.0)<br>51.0W (MSR:51.0)                        |                                                                              |
| Custom Settings Nominal                                                                                                    |                                                             |                                                                              |
| ConfigTDP Nominal                                                                                                    | Ratio:17 TAR:16<br>PL1:15.0W                                |                                                                              |
| Power Limit 1                                                                                                    | 0                                                           | ++: Select Screen                                                            |
| Power Limit 2                                                                                                    | 0                                                           | ↑↓: Select Item                                                              |
| Power Limit 1 Time Window                                                                                                    | [0]                                                         | Enter: Select                                                                |
| ConfigTDP Turbo Activation Ratio                                                                                                 | 0                                                           | +/-: Change Opt.<br>F1: General Help                                         |
| Custom Settings Down                                                                                                    |                                                             | F2: Previous Values                                                          |
| ConfigTDP Level1                                                                                                    | Ratio:13 TAR:12<br>PL1:12.500W                              | F3: Optimized Defaults<br>F4: Save & Exit                                    |
| Power Limit 1                                                                                                    | 0                                                           | ESC: Exit                                                                    |
| Power Limit 2                                                                                                    | 0                                                           |                                                                              |
| Power Limit 1 Time Window                                                                                                    | [0]                                                         |                                                                              |
| ConfigTDP Turbo Activation Ratio                                                                                                 | 0                                                           | ▼                                                                            |
|                                                                                                    |                                                             |                                                                              |
| Version 2.20.1275.                                                                                                    | Copyright (C) 2019 Amer                                     | ican Megatrends, Inc.                                                        |

Configurable TDP Boot Mode

Configurable TDP Mode as Nominal/Up/Down/Deactivate TDP selection.

- Configurable TDP Lock
   Configurable TDP Mode Lock sets the Lock bit.
- CTDP BIOS control Enables CTDP control via runtime ACPI BIOS method.

## **Power Limit 3 Settings**

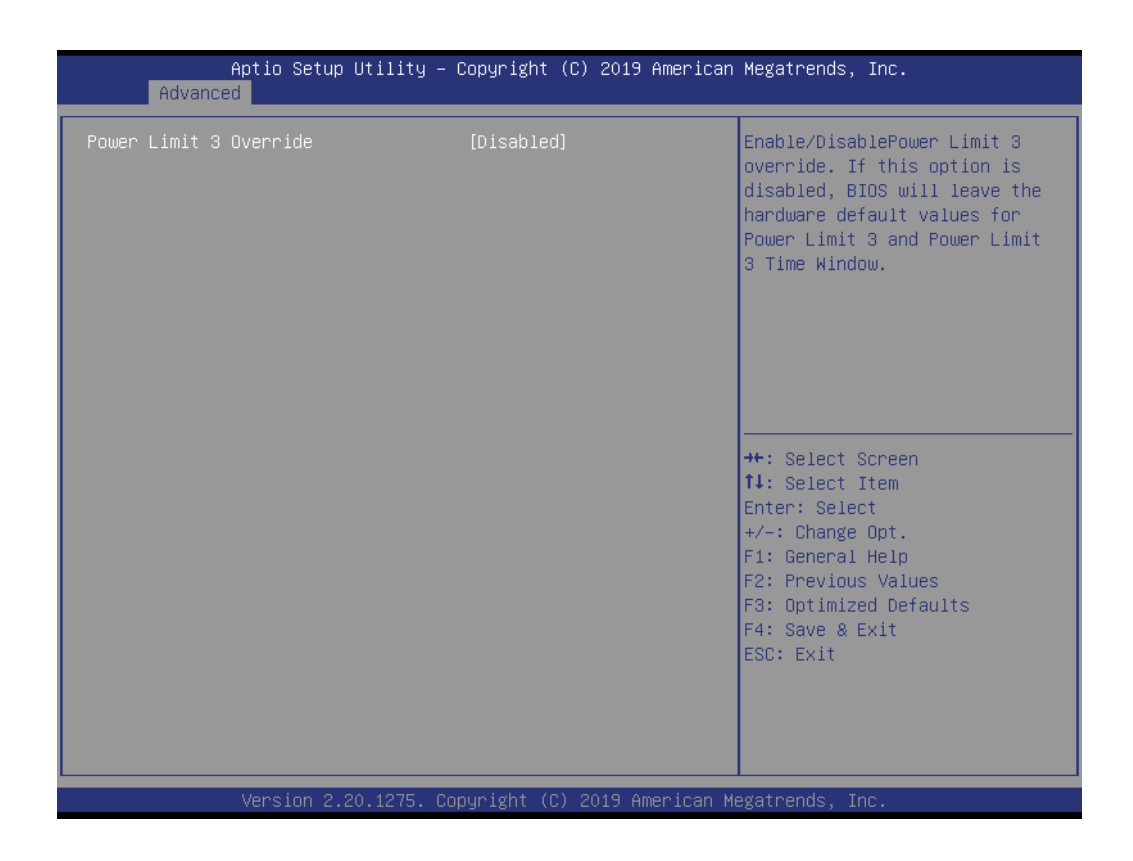

### Power Limit 3 Override

Enable/Disable Power Limit 3 override.

# **CPU Lock Configuration**

| CFG Lock       [Enabled]       Configure MSR 0xE2[15]         Overclocking Lock       [Disabled]       Lock bit         ++: Select Screen       ++: Select Screen         +1: Select Item       Enter: Select         +/-: Change Opt.       F1: General Help         F2: Previous Values       F3: Optimized Defaults |       |
|----------------------------------------------------------------------------------------------------|-------|
| ++: Select Screen<br>14: Select Item<br>Enter: Select<br>+/-: Change Opt.<br>F1: General Help<br>F2: Previous Values<br>F3: Optimized Defaults                                                                                                    | , CFG |
| F4: Save & Exit<br>ESC: Exit                                                                                                    |       |

# CFG Lock

Configure MSR 0xE2[15], CFG Lock bit.

# Overclocking Lock Enable/Disable Overclocking Lock (BIT 20) in FLEX\_RATIO(194) MSR.

# **GT - Power Management Control**

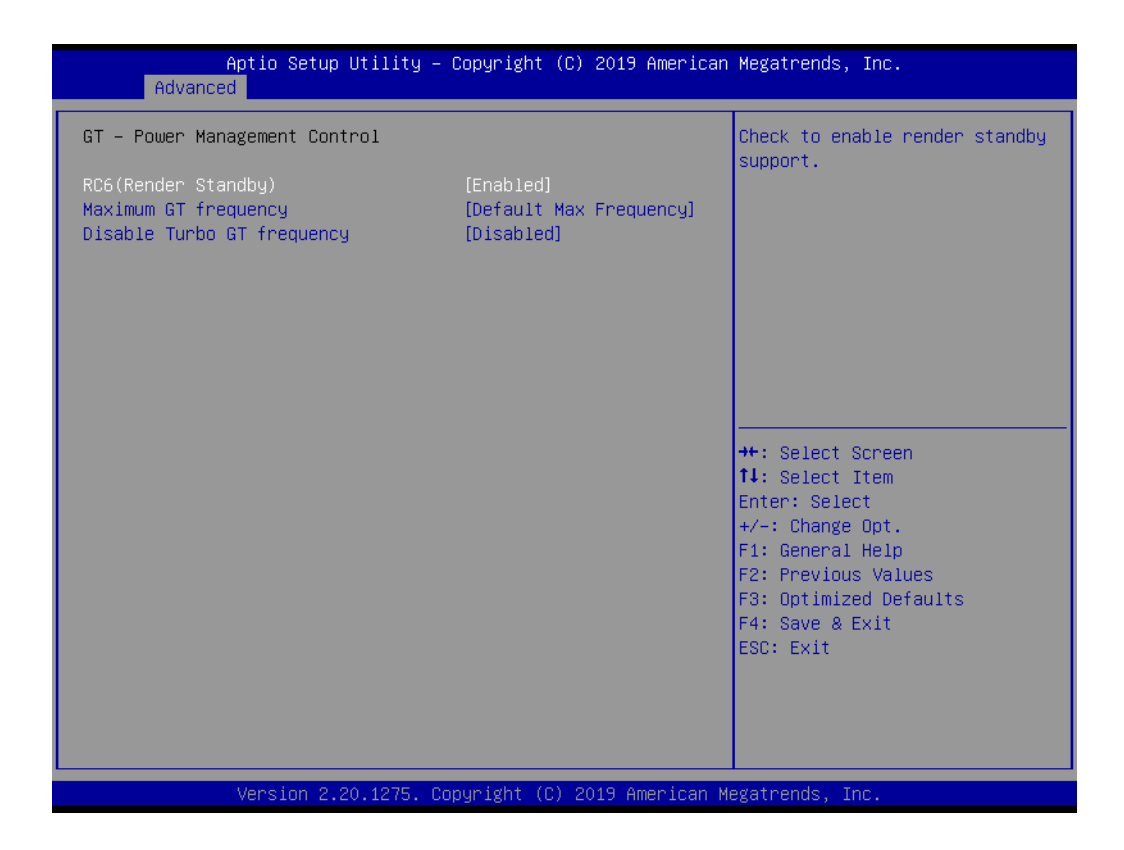

- RC6(Render Standby) Check to enable render standby support.
- Maximum GT frequency Maximum GT frequency limited by user.
- Disable Turbo GT frequency Enabled/Disabled Turbo GT frequency.

# 3.1.2.3 PCH-FW Configuration

| Aptio Setup Utility –<br>Advanced                                                                              | Copyright (C) 2019 American                                              | Megatrends, Inc.                                                                                                    |
|----------------------------------------------------------------------------------------------------|--------------------------------------------------------------------------|----------------------------------------------------------------------------------------------------|
| ME Firmware Version<br>ME Firmware Mode<br>ME Firmware SKU<br>ME Firmware Status 1<br>ME Firmware Status 2     | 12.0.40.1433<br>Normal Mode<br>Corporate SKU<br>0x90000255<br>0x80108106 | When Disabled ME will be put<br>into ME Temporarily Disabled<br>Mode.                                                                                                 |
| ME State<br>Manageability Features State<br>AMT BIOS Features<br>AMT Configuration<br>ME Unconfig on RTC Clear | [Enabled]<br>[Enabled]<br>[Enabled]<br>[Enabled]                         |                                                                                                    |
| ▶ Firmware Update Configuration                                                                                |                                                                          | <pre>++: Select Screen f4: Select Item Enter: Select +/-: Change Opt. F1: General Help F2: Previous Values F3: Optimized Defaults F4: Save &amp; Exit ESC: Exit</pre> |
| Version 2.20.1275. C                                                                                           | ppyright (C) 2019 American M                                             | egatrends, Inc.                                                                                                    |

ME State

When Disabled ME will be put ME into Temporarily Disabled Mode.

- Manageability Features State Enable/Disable Intel® Manageability features.
- AMT BIOS Features When disabled, AMT BIOS Features are no longer supported and user is no longer able to access MEBx setup.
- AMT Configuration Configure Intel® Active Management Technology Parameters.
- ME Unconfig on RTC Clear When Disabled, ME will not be unconfigured on RTC Clear.
- Firmware Update Configuration
   Configure Management Engine Technology Parameters.

# 3.1.2.4 ACPI Settings

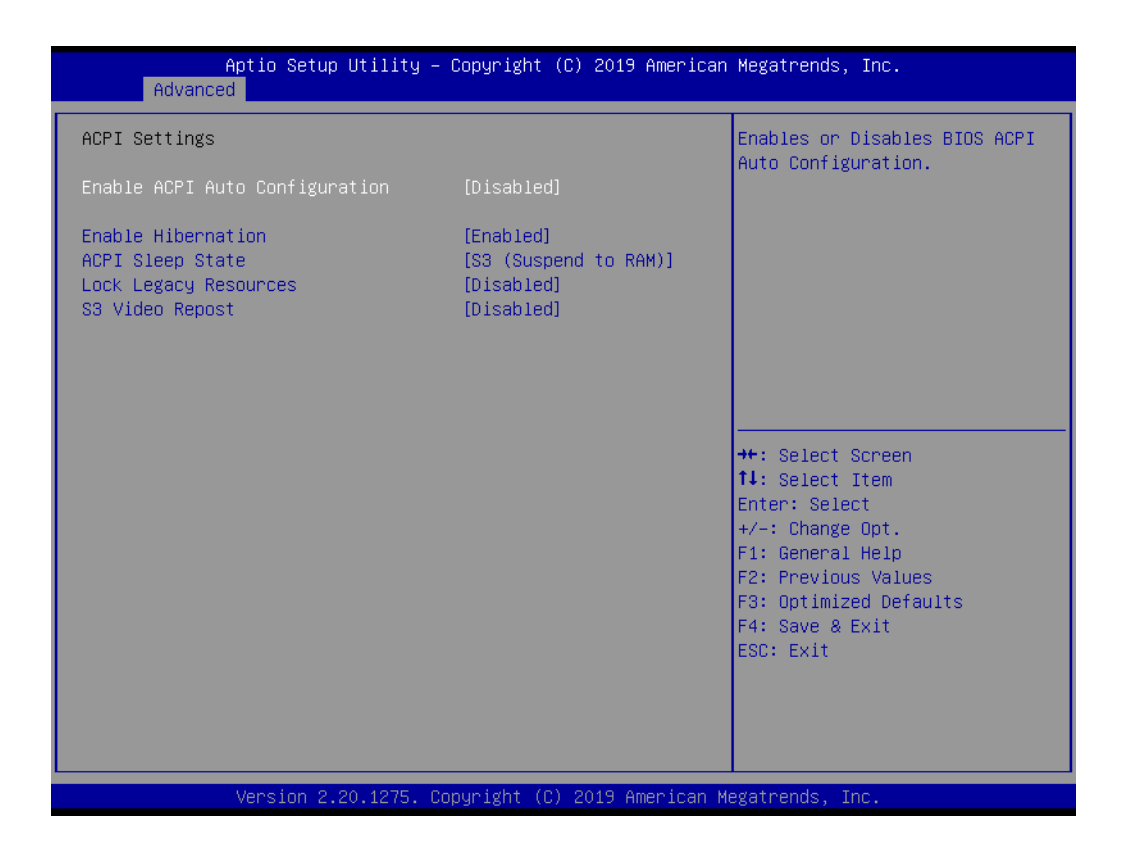

 Enable ACPI Auto Configuration Enable or disable BIOS ACPI auto configuration.
 Enable Hibernation Enables or Disables System ability to Hibernate (OS/S4 Sleep State). This option may be not effective with some OS.
 ACPI Sleep State

Select the highest ACPI sleep state the system will enter when the SUSPEND button is pressed.

- Lock Legacy Resources Enables or Disables Lock of Legacy Resources.
- S3 Video Repost
   Enable or Disable S3 Video Repost.

# 3.1.2.5 iManager Configuration

| Aptio Setup Utility -<br>Advanced                                                                                                    | Copyright (C) 2020 American | Megatrends, Inc.                                                                                  |
|----------------------------------------------------------------------------------------------------|-----------------------------|---------------------------------------------------------------------------------------------------|
| iManager Configuration                                                                                                    |                             | CPU Shutdown Temperature                                                                          |
| iManager Chipset<br>Firmware Version                                                                                                    | EIO-201<br>X00041148        |                                                                                                   |
| CPU Shutdown Temperature<br>Power Saving Mode                                                                                                    | [Disabled]<br>[Normal]      |                                                                                                   |
| <ul> <li>Serial Port 1 Configuration</li> <li>Serial Port 2 Configuration</li> <li>Serial Port 3 Configuration</li> <li>Serial Port 4 Configuration</li> <li>Handware Monitor</li> </ul> |                             |                                                                                                   |
| <ul> <li>Watch Dog Timer Configuration<br/>Case Open Detection</li> <li>GPIO Configuration</li> </ul>                                                                                    | [Disabled]                  | <pre>++: Select Screen  ↑↓: Select Item Enter: Select +/-: Change Opt.</pre>                      |
| ACPI Report Method Configuration                                                                                                    |                             | F1: General Help<br>F2: Previous Values<br>F3: Optimized Defaults<br>F4: Save & Exit<br>ESC: Exit |
| Vencion 2 20 1275 - 00                                                                                                    | punight (P) 2020 American M | eratnends Inc                                                                                     |

- CPU Shutdown Temperature Enable/Disable CPU Shutdown Temperature.
- Power Saving Mode Enable/Disable power saving mode.
- Serial Port 1 Configuration Set Parameters of Serial Port 1.
- Serial Port 2 Configuration Set Parameters of Serial Port 2.
- Serial Port 3 Configuration Set Parameters of Serial Port 3.
- Serial Port 4 Configuration Set Parameters of Serial Port 4.
- Hardware Monitor Monitor hardware Status.
- Watch Dog Timer Configuration Watch Dog Timer Configuration Page.
- Case Open Detection
   Enable or Disable Case Open Detect Function.
- GPIO Configuration
   GPIO Configuration Settings.
- ACPI Report Method Configuration Select ACPI Reporting Method for EC Devices.
   \* COM port can support 1.5Mbps Baud Rate under Linux OS by selecting ACPI reporting method.

### **Serial Port 1 Configuration**

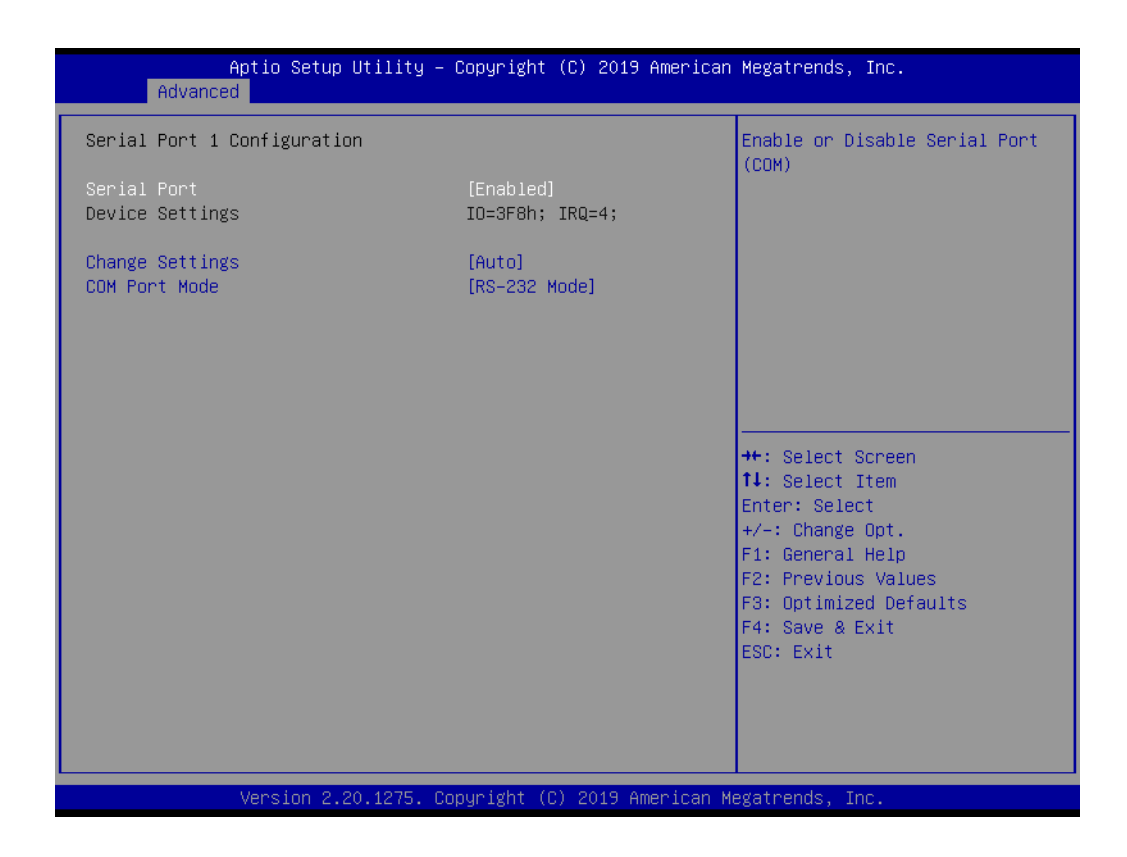

Serial Port

Enable or Disable Serial Port (COM).

- Change Settings
   Select an optimal settings for Serial Port device.
- COM Port Mode COM Port Mode Select.

# **Serial Port 2 Configuration**

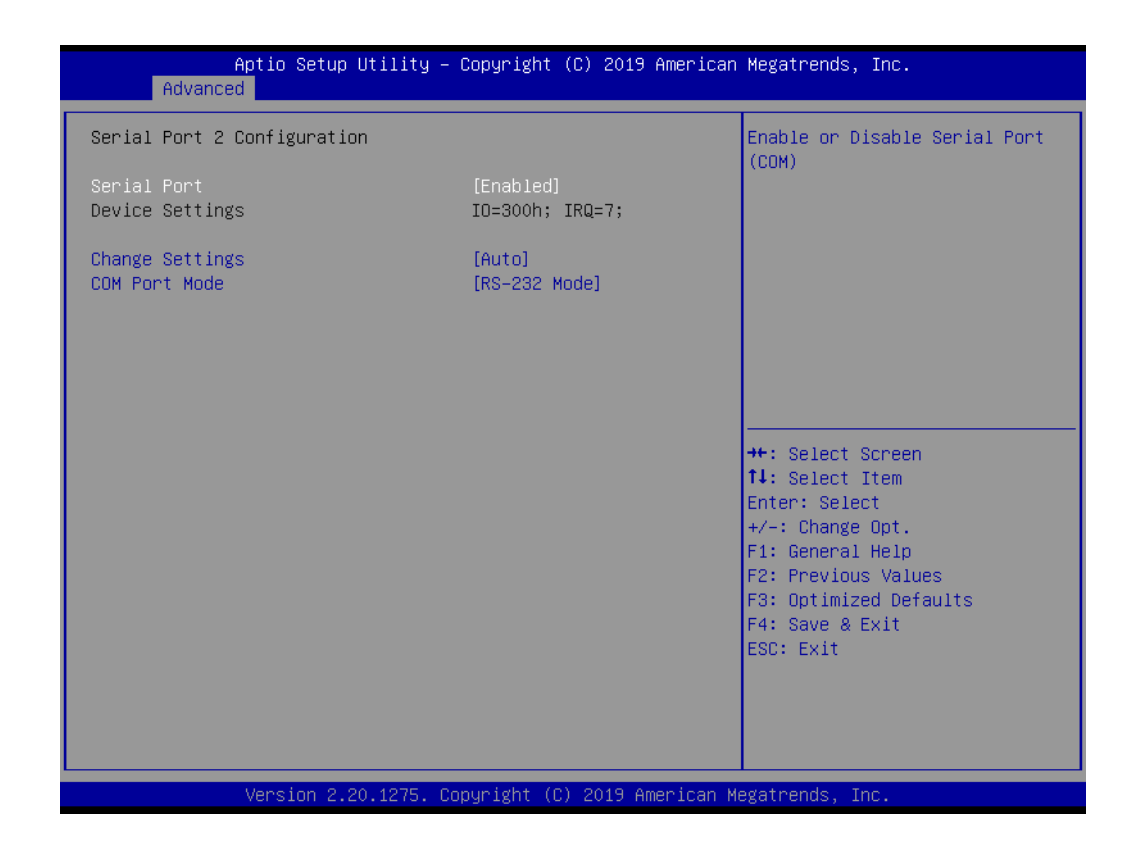

Serial Port

Enable or Disable Serial Port (COM).

- Change Settings
   Select an optimal settings for Serial Port device.
- COM Port Mode COM Port Mode Select.

### **Serial Port 3 Configuration**

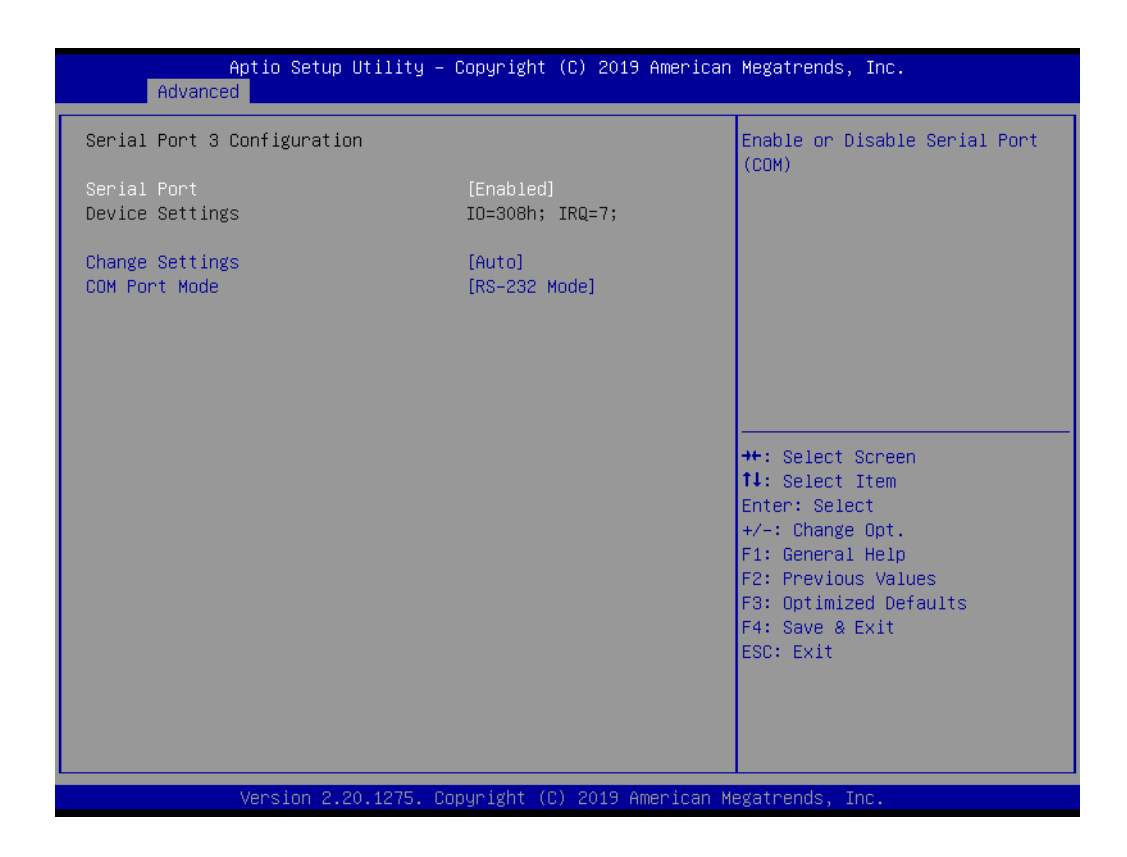

Serial Port

Enable or Disable Serial Port (COM).

- Change Settings
   Select an optimal settings for Serial Port device.
- COM Port Mode COM Port Mode Select.

# **Serial Port 4 Configuration**

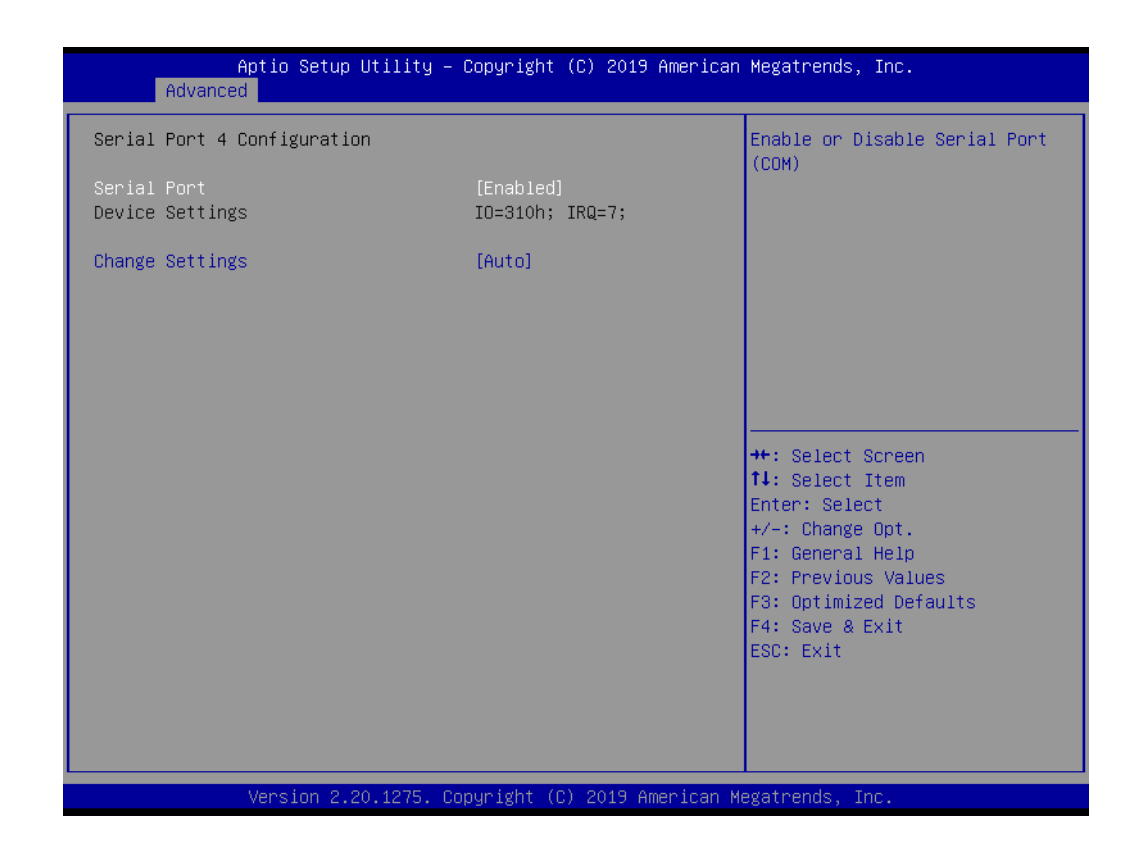

Serial Port

Enable or Disable Serial Port (COM).

Change Settings
 Select an optimal settings for Serial Port device.

### Hardware Monitor

| Aptio Setup Utility –<br>Advanced                                                                                                    | Copyright (C) 2019 American                                                                                                    | Megatrends, Inc.                                                                                                    |
|----------------------------------------------------------------------------------------------------|----------------------------------------------------------------------------------------------------|----------------------------------------------------------------------------------------------------|
| Aptio Setup Utility -<br>Advanced<br>PC Health Status<br>CPU Temperature<br>System Temperature<br>CPU FAN Speed<br>System FAN Speed<br>+12V<br>+ 5V<br>VBAT<br>Vcore<br>Current | Copyright (C) 2019 American<br>: + 34.0°C/ +93.2°F<br>: + 28.0°C/ +82.4°F<br>: 0 RPM<br>: 0 RPM<br>: +11.92 V<br>: +4.96 V<br>: +2.98 V<br>: +0.80 V<br>: 1319 mA | <pre>Megatrends, Inc.  ##: Select Screen  14: Select Item Enter: Select +/-: Change Opt. F1: General Help F2: Previous Values F3: Optimized Defaults F4: Save &amp; Exit ESC: Exit</pre> |
| Version 2 20 1275 - Cr                                                                                                    | nnuright (C) 2019 American M                                                                                                    | egatrends Inc                                                                                                    |

# Watchdog Timer Configuration

| Aptio Setup Utili<br>Advanced | ty – Copyright (C) 2019 Am | erican Megatrends, Inc.                                                                                                    |
|-------------------------------|----------------------------|----------------------------------------------------------------------------------------------------|
| Watch Dog Timer Configuration |                            | Enabled or Disabled Watch Dog                                                                                                    |
| Watch Dog Timer               | [Disabled]                 | boot to OS and must stop by self)                                                                                                    |
|                               |                            | <pre>++: Select Screen 14: Select Item Enter: Select +/-: Change Opt. F1: General Help F2: Previous Values F3: Optimized Defaults F4: Save &amp; Exit ESC: Exit</pre> |
| Version 2.20.127              | 5. Copyright (C) 2019 Amer | ican Megatrends, Inc.                                                                                                    |

### 

Watchdog Timer Enable or Disable Watch Dog Timer Function.

# **GPIO Configuration**

| Aptic<br>Advanced                                                    | o Setup Utility – Copyright (C) 2019 Ame                                                                     | erican Megatrends, Inc.                                                                                               |
|----------------------------------------------------------------------|----------------------------------------------------------------------------------------------------|----------------------------------------------------------------------------------------------------|
| GPIO Configuration                                                   |                                                                                                    | Configure GPIOO.                                                                                                    |
| GP100<br>GP101<br>GP102<br>GP103<br>GP104<br>GP105<br>GP106<br>GP107 | [Input]<br>[Input]<br>[Input]<br>[Input]<br>[Output High]<br>[Output High]<br>[Output High]<br>[Output High] | ++: Select Screen<br>f1: Select Item<br>Enter: Select                                                                 |
|                                                                      |                                                                                                    | 4/-: Change Opt.<br>F1: General Help<br>F2: Previous Values<br>F3: Optimized Defaults<br>F4: Save & Exit<br>ESC: Exit |

GPIO0/1/2/3/4/5/6/7
 Configure GPIO0/1/2/3/4/5/6/7.

# 3.1.2.6 ACPI Report Method Configuration

| Aptio Setup Utility<br>Advanced                                                                                                    | – Copyright (C) 2                                                      | 020 American Megatrends, Inc.                                                                                                    |
|----------------------------------------------------------------------------------------------------|------------------------------------------------------------------------|----------------------------------------------------------------------------------------------------|
| ACPI Report Method Configuration<br>ACPI Report Method Control<br>Active High-Speed COM Port<br>ACPI Report Method for I2C Bus<br>ACPI Report Method for SMBus<br>ACPI Report Method for CAN Bus<br>ACPI Report Method for GPIO | [Custom]<br>[Standard]<br>[Hidden]<br>[Hidden]<br>[Hidden]<br>[Hidden] | Select ACPI Reporting Method<br>for EC Devices.<br>Default -> For most ACPI OS.<br>Custom -> For 3rd Party Driver<br>installation.                                    |
|                                                                                                    |                                                                        | <pre>++: Select Screen 11: Select Item Enter: Select +/-: Change Opt. F1: General Help F2: Previous Values F3: Optimized Defaults F4: Save &amp; Exit ESC: Exit</pre> |
|                                                                                                    |                                                                        |                                                                                                    |

- ACPI Report Method Control Select ACPI Reporting Method for EC Devices.
   Active High-Speed COM Port
  - Select to Enable High-Speed COM Port or Standard COM Port.
- ACPI Report Method for I2C Bus Select ACPI Reporting Method for EC I2C Bus.
- ACPI Report Method for SMBus Select ACPI Reporting Method for EC SMBus.
- ACPI Report Method for CAN Bus Select ACPI Reporting Method for EC CAN Bus.
- ACPI Report Method for GPIO Select ACPI Reporting Method for EC GPIO.

# 3.1.2.7 Trusted Computing

| TPM20 Device FoundEnables or Disables BIOS<br>support for security device.<br>0.S. will not show Security<br>Device. TCG EFI protocol and<br>INTLA interface will not be<br>available PCR banksSHA-1 PCR Bank[Enabled]<br>SHA256 PCR Bank[Enabled]<br>Enabled]Pending operation[None]<br>[Enabled]<br>Storage Hierarchy[Enabled]<br>[Enabled]Phatform Hierarchy[Enabled]<br>Enabled]#*: Select Screen<br>11: Select ItemTPM2.0 UEFI Spec Version[ICG_2]<br>[Auto]11: Select Item<br>Free Previous Values<br>F3: Optimized Defaults<br>F4: Save & Exit<br>ESC: Exit | Aptio Setup Utility -<br>Advanced                                                                                                    | – Copyright (C) 2016 America                                                                                                    | n Megatrends, Inc.                                                                                                    |
|----------------------------------------------------------------------------------------------------|----------------------------------------------------------------------------------------------------|----------------------------------------------------------------------------------------------------|----------------------------------------------------------------------------------------------------|
|                                                                                                    | TPM20 Device Found<br>Security Device Support<br>Active PCR banks<br>Available PCR banks<br>SHA-1 PCR Bank<br>SHA256 PCR Bank<br>Pending operation<br>Platform Hierarchy<br>Storage Hierarchy<br>Endorsement Hierarchy<br>TPM2.0 UEFI Spec Version<br>Physical Presence Spec Version<br>TPM 20 InterfaceType<br>Device Select | [Enable]<br>SHA-1, SHA256<br>SHA-1, SHA256<br>[Enabled]<br>[Enabled]<br>[Enabled]<br>[Enabled]<br>[Enabled]<br>[TGG_2]<br>[1.2]<br>[TIS]<br>[Auto] | Enables or Disables BIOS<br>support for security device.<br>O.S. will not show Security<br>Device. TCG EFI protocol and<br>INT1A interface will not be<br>available.<br>++: Select Screen<br>11: Select Item<br>Enter: Select<br>+/-: Change Opt.<br>F1: General Help<br>F2: Previous Values<br>F3: Optimized Defaults<br>F4: Save & Exit<br>ESC: Exit |

- Security Device Support Enable or disable BIOS support for security device.
- SHA-1 PCR Bank Enable or Disable SHA-1 PCR Bank.
- SHA256 PCR Bank Enable or Disable SHA256 PCR Bank.
- Pending operation
   Schedule an Operation for the Security Device.
- Platform Hierarchy Enable or Disable Platform Hierarchy.
- Storage Hierarchy Enable or Disable Storage Hierarchy.
- Endorsement Hierarchy
   Enable or Disable Endorsement Hierarchy.
- TPM 2.0 UEFI Spec Version Select the TCG2 Spec Version Support.
- Physical Presence Spec Version Select to Tell O.S. to support PPI Spec Version 1.2 or 1.3.

# Device Select

TPM 1.2 will restrict support to TPM 1.2 devices, TPM 2.0 will restrict support to TPM 2.0 devices.

# 3.1.2.8 S5 RTC Wake Settings

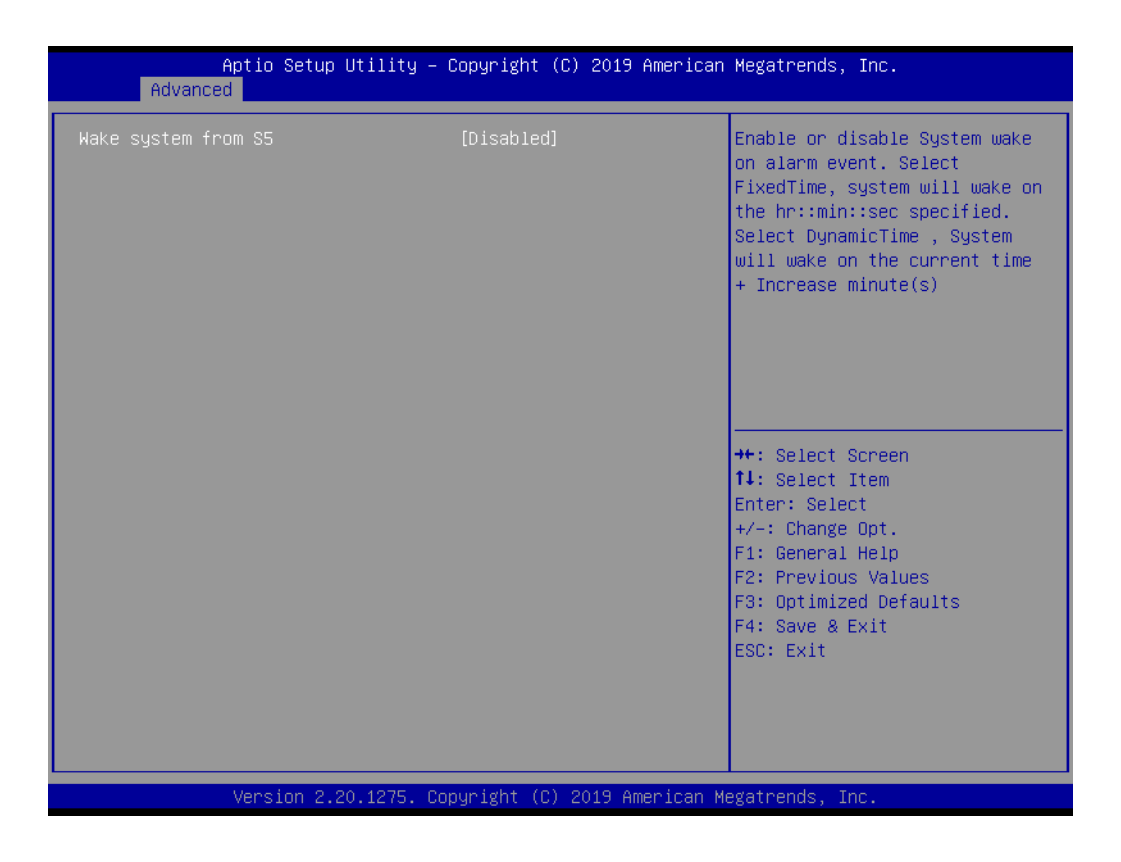

Wake system from S5

Enable or disable System wake on alarm event. Select FixedTime, system will wake on the hr::min::sec specified.

# 3.1.2.9 Serial Port Console Redirection

| Aptio Setup Utility - (<br>Advanced                                                                                                    | Copyright (C) 2019 American    | Megatrends, Inc.                                                                                                    |
|----------------------------------------------------------------------------------------------------|--------------------------------|----------------------------------------------------------------------------------------------------|
| COM1<br>Console Redirection<br>▶ Console Redirection Settings<br>COM1(Pci Bus0,Dev0,Func0) (Disabled)<br>Console Redirection<br>Legacy Console Redirection                                                      | [Disabled]<br>Port Is Disabled | Console Redirection Enable or<br>Disable.                                                                                                    |
| <ul> <li>Legacy Console Redirection Settings</li> <li>Serial Port for Out-of-Band Managemern<br/>Windows Emergency Management Services<br/>Console Redirection</li> <li>Console Redirection Settings</li> </ul> | nt∕<br>s (EMS)<br>[Disabled]   | <pre>++: Select Screen 14: Select Item Enter: Select +/-: Change Opt. F1: General Help F2: Previous Values F3: Optimized Defaults F4: Save &amp; Exit ESC: Exit</pre> |
| Version 2.20.1275. Co                                                                                                    | oyright (C) 2019 American Mu   | egatrends, Inc.                                                                                                    |

# Console Redirection

This item allows users to enable or disable console redirection for Microsoft Windows Emergency Management Services (EMS).

### Console Redirection This item allows users to configuration console redirection detail settings.

# 3.1.2.10 Intel® TXT Information

| Aptio Setup Utility –<br>Advanced                                                                                                    | Copyright (C) 2019 American                                                                                      | Megatrends, Inc.                                                                                                    |
|----------------------------------------------------------------------------------------------------|----------------------------------------------------------------------------------------------------|----------------------------------------------------------------------------------------------------|
| Aptio Setup Utility -<br>Advanced<br>Intel TXT Information<br>Chipset<br>BiosAcm<br>Cpu Txt<br>Error Code<br>Class Code<br>Major Code<br>Minor Code | Copyright (C) 2019 American<br>Production Fused<br>Production Fused<br>Supported<br>None<br>None<br>None<br>None | <pre>Megatrends, Inc.  ++: Select Screen fl: Select Item Enter: Select +/-: Change Opt. F1: General Help F2: Previous Values F3: Optimized Defaults F4: Save &amp; Exit</pre> |
|                                                                                                    |                                                                                                    | ESC: Exit                                                                                                    |
| Version 2.20.1275. C                                                                                                    | opyright (C) 2019 American Mo                                                                                    | egatrends, Inc.                                                                                                    |

Intel® TXT Information

Display Intel TXT information.

# 3.1.2.11 USB Configuration

| Aptio Setup Utility – C<br>Advanced            | Copyright (C) 2019 American | Megatrends, Inc.                                                |
|------------------------------------------------|-----------------------------|-----------------------------------------------------------------|
| USB Configuration                              |                             | Enables Legacy USB support.                                     |
| USB Module Version                             | 23                          | support if no USB devices are<br>connected. DISABLE option will |
| USB Controllers:<br>2 XHCIs                    |                             | keep USB devices available<br>only for EFI applications.        |
| USB Devices:<br>1 Drive, 2 Keyboards, 1 Mouse, | 2 Hubs                      |                                                                 |
| Legacy USB Support                             | [Enabled]                   |                                                                 |
| USB Mass Storage Driver Support                | [Enabled]                   |                                                                 |
| USB hardware delays and time-outs:             |                             | ↔: Select Screen                                                |
| USB transfer time-out<br>Device reset time-out | [20 sec]                    | T↓: Select Item<br>Enter: Select                                |
| Device power-up delay                          | [Auto]                      | +/-: Change Opt.                                                |
|                                                |                             | F1: General Help                                                |
| Mass Storage Devices:                          | [Auto]                      | F2: Previous Values<br>F3: Ontimized Defaults                   |
| 10311201                                       | [hdt0]                      | F4: Save & Exit                                                 |
|                                                |                             | ESC: Exit                                                       |
|                                                |                             |                                                                 |
|                                                |                             |                                                                 |
|                                                |                             |                                                                 |
| Version 2.20.1275. Cor                         | oyright (C) 2019 American M | egatrends, Inc.                                                 |

## Legacy USB Support

Enables Legacy USB support. AUTO option disables legacy support if no USB devices are connected. DISABLE option will keep USB devices available only for EFI applications.

### XHCI Hand-off

This is a workaround for OSes without XHCI hand-off support. The XHCI ownership change should be claimed by XHCI driver.

- USB Mass Storage Driver Support Enable/Disable USB Mass Storage Driver Support.
- USB transfer time-out Time-out value for control, bulk, and interrupt transfers.
- Device reset time-out
  - USB mass storage device start unit command time-out.

### Device power-up delay

Maximum time the device will take before it properly reports itself to the Host Controller. 'Auto' uses default value: for a Root port it is 100 ms, for a Hub port the delay is taken from Hub descriptor.

# 3.1.2.12 CSM Configuration

| Aptio Setup Utility - (<br>Advanced              | Copyright (C) 2019 American                   | Megatrends, Inc.                                                                                                    |
|--------------------------------------------------|-----------------------------------------------|----------------------------------------------------------------------------------------------------|
| Compatibility Support Module Configur            | ration                                        | Enable/Disable CSM Support.                                                                                                    |
| CSM Support                                      | [Enabled]                                     |                                                                                                    |
| CSM16 Module Version                             | 07.82                                         |                                                                                                    |
| GateA2O Active<br>INT19 Trap Response            | [Upon Request]<br>[Immediate]                 |                                                                                                    |
| Boot option filter                               | [UEFI only]                                   |                                                                                                    |
| Option ROM execution                             |                                               |                                                                                                    |
| Network<br>Storage<br>Video<br>Other PCI devices | [Do not launch]<br>[UEFI]<br>[UEFI]<br>[UEFI] | <pre>++: Select Screen 14: Select Item Enter: Select +/-: Change Opt. F1: General Help F2: Previous Values F3: Optimized Defaults F4: Save &amp; Exit ESC: Exit</pre> |
| Version 2.20.1275. Cop                           | oyright (C) 2019 American M                   | egatrends, Inc.                                                                                                    |

### CSM Support

Enable/Disable CSM Support.

### GateA20 Active

UPON REQUEST - GA20 can be disabled using BIOS services. ALWAYS - do not allow disabling GA20; this option is useful when any RT code is executed above 1MB.

# INT19 Trap Response

BIOS reaction on INT19 trapping by Option ROM: IMMEDIATE - execute the trap right away; POSTPONED - execute the trap during legacy boot.

### Boot option filter

This option controls Legacy/UEFI ROMs priority.

### Network

Controls the execution of UEFI and Legacy PXE OpROM.

### Storage

Controls the execution of UEFI and Legacy Storage OpROM.

### Video

Controls the execution of UEFI and Legacy Video OpROM.

### Other PCI devices

Determines OpROM execution policy for devices other than Network, Storage, or Video.

# 3.1.2.13 NVMe Configuration

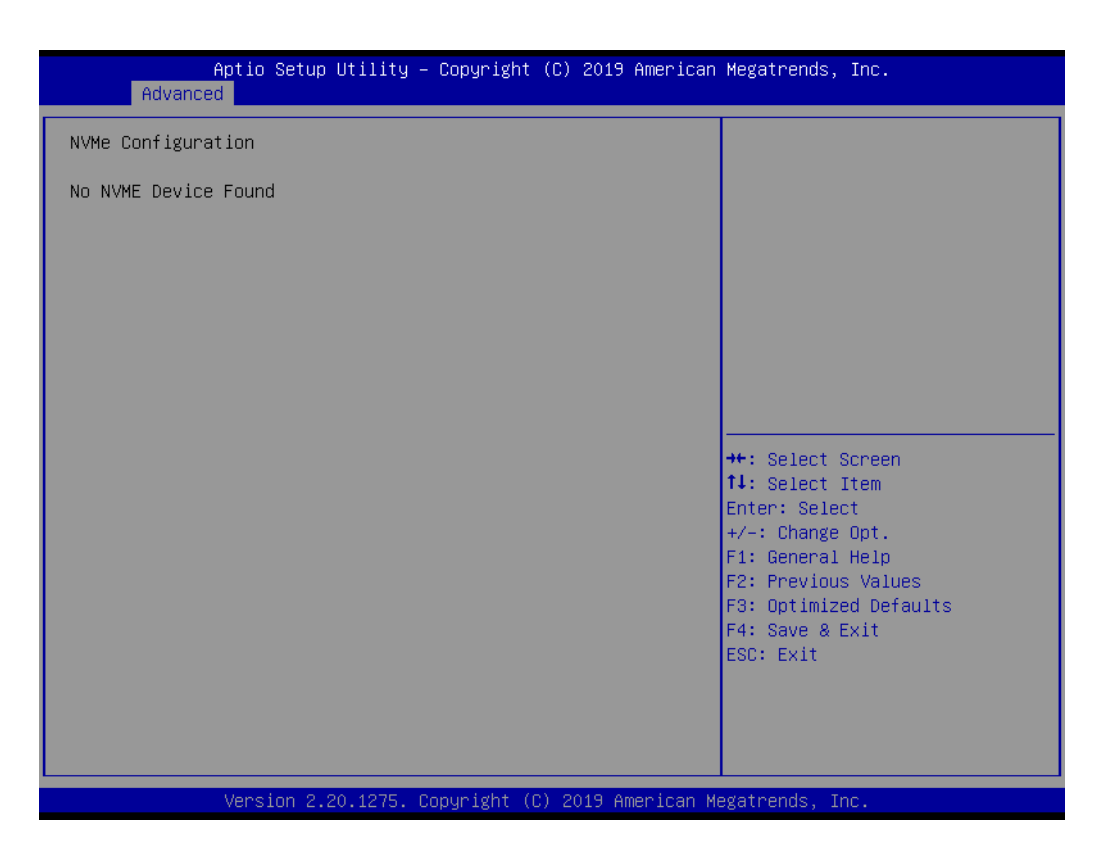

## 3.1.2.14 SDIO Configuration

| Aptio Setup Utili<br>Advanced               | ty – Copyright (C) 201 | 9 American Megatrends, Inc.                                                                                                    |
|---------------------------------------------|------------------------|----------------------------------------------------------------------------------------------------|
| SDIO Configuration                          |                        | Auto Option: Access SD device                                                                                                    |
| SDIO Access Mode                            | [Auto]                 | supports it,otherwise in PIO<br>mode.DMA Option: Access SD                                                                                                    |
| Mass Storage Devices:                       |                        | device in DMA mode.PIO Option:<br>Access SD device in PIO mode.                                                                                                    |
| Bus 0 Dev 1A Func 0<br>MMC – DG4032(31.2GB) | [Auto]                 |                                                                                                    |
|                                             |                        | <pre>++: Select Screen 14: Select Item Enter: Select +/-: Change Opt. F1: General Help F2: Previous Values F3: Optimized Defaults F4: Save &amp; Exit ESC: Exit</pre> |
| Version 2.20.127                            | 5. Copyright (C) 2019  | American Megatrends, Inc.                                                                                                    |

### SDIO Access Mode

Select access SD device in DMA mode or PIO mode.

## 3.1.2.15 Network Stack Configuration

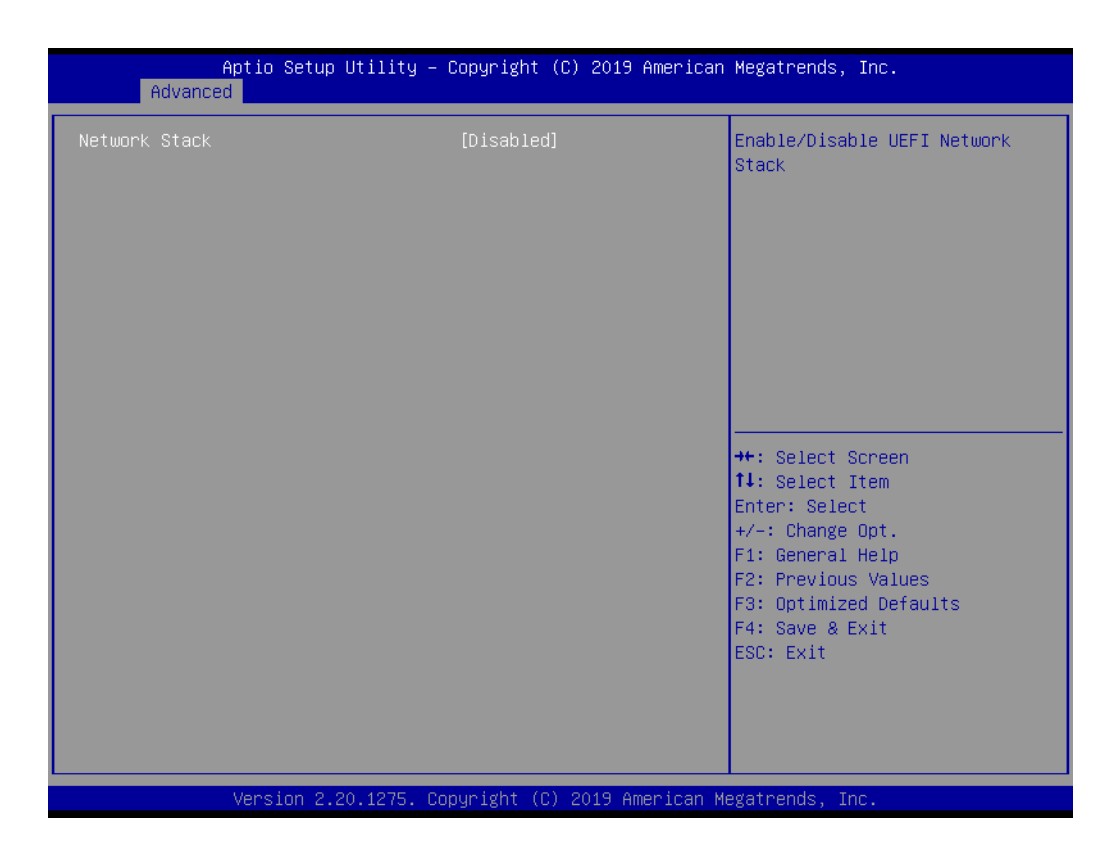

Network Stack

Enable/Disable UEFI Network Stack.

# 3.1.3 Chipset Configuration

Select the Chipset tab from the EPC-C301 setup screen to enter the Chipset BIOS Setup screen. You can display a Chipset BIOS Setup option by highlighting it using the <Arrow> keys. All plug-and-play BIOS Setup options are described in this section. The plug-and-play BIOS Setup screen is shown below.

| Aptio Setup Utility – Copyright (C) 2019 American №<br>Main Advanced <mark>Chipset</mark> Security Boot Save & Exit   | Megatrends, Inc.                                                                                                    |
|----------------------------------------------------------------------------------------------------|----------------------------------------------------------------------------------------------------|
| <ul> <li>≻ System Agent (SA) Configuration</li> <li>▶ PCH-IO Configuration</li> <li>- PCH-IO Configuration</li> </ul> | System Agent (SA) Parameters                                                                                                    |
| -<br>1<br>F<br>F<br>F<br>F<br>F                                                                                       | <ul> <li>*: Select Screen</li> <li>*: Select Item</li> <li>Enter: Select</li> <li>*/-: Change Opt.</li> <li>F1: General Help</li> <li>F2: Previous Values</li> <li>F3: Optimized Defaults</li> <li>F4: Save &amp; Exit</li> <li>ESC: Exit</li> </ul> |
| Version 2.20.1275. Copyright (C) 2019 American Meg                                                                    | gatrends, Inc.                                                                                                    |

# 3.1.3.1 System Agent (SA) Configuration

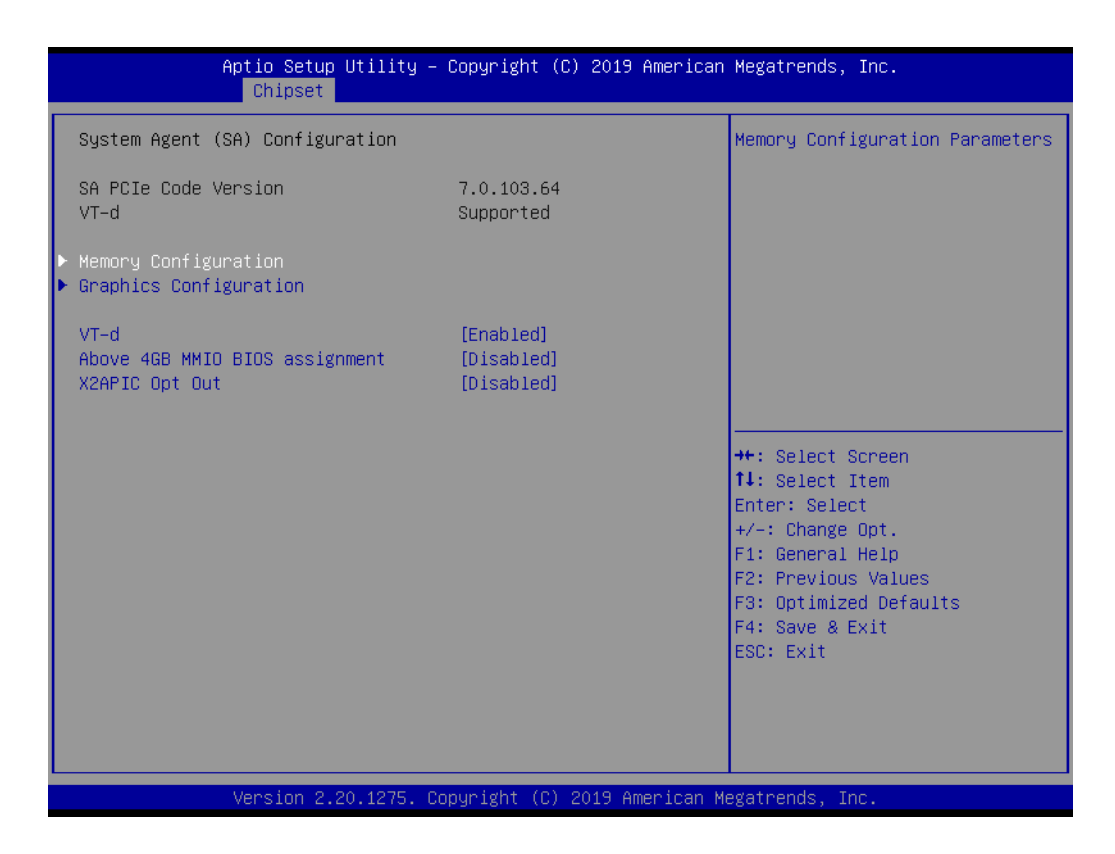

- Memory Configuration Memory Configuration Parameters.
- Graphics Configuration Graphics Configuration Parameters.
- VT-d VT-D capability.
- Above 4GB MMIO BIOS assignment Enable/Disable above 4GB Memory Mapped IO BIOS assignment.

### X2APIC Opt Out Enable/Disable X2APIC Opt Out Bit.

# **Memory Configuration**

| Aptio Setup Utility -<br>Chipset                                                                                                    | Copyright (C) 2019 American                                                                                                    | Megatrends, Inc.                                                                                                    |
|----------------------------------------------------------------------------------------------------|----------------------------------------------------------------------------------------------------|----------------------------------------------------------------------------------------------------|
| Chipset<br>Memory Configuration<br>Memory RC Version<br>Memory Frequency<br>Memory Timings (tCL-tRCD-tRP-tRAS)<br>DIMM#A1<br>Size<br>Number of Ranks<br>Manufacturer<br>DIMM#B1<br>Size<br>Number of Ranks<br>Manufacturer<br>Max TOLUD<br>Memory Scrambler<br>Force ColdReset<br>Memory Remap | 0.7.1.110<br>2400 MHz<br>17-17-17-39<br>Populated & Enabled<br>16384 MB (DDR4)<br>2<br>Advantech Co Ltd<br>Populated & Enabled<br>16384 MB (DDR4)<br>2<br>Advantech Co Ltd<br>[Dynamic]<br>[Enabled]<br>[Disabled]<br>[Enabled] | Maximum Value of TOLUD.<br>Dynamic assignment would<br>adjust TOLUD automatically<br>based on largest MMIO length<br>of installed graphic controller<br>**: Select Screen<br>14: Select Item<br>Enter: Select<br>+/-: Change Opt.<br>F1: General Help<br>F2: Previous Values<br>F3: Optimized Defaults<br>F4: Save & Exit<br>ESC: Exit |
| Version 2.20.1275. D                                                                                                    | opuright (C) 2019 American M                                                                                                    | egatrends. Inc.                                                                                                    |

Max TOLUD

Maximum Value of TOLUD.

- Memory Scrambler
   Enable/Disable Memory Scrambler support.
- Force ColdReset Force ColdReset OR Choose MrcColdBoot mode.
- Memory Remap Enable/Disable Memory Remap above 4GB.

# **Graphics Configuration**

| Aptio Setup Utility -<br>Chipset                                                                                                    | - Copyright (C) 2019                                                                                                    | American Megatrends, Inc.                                                         |
|----------------------------------------------------------------------------------------------------|----------------------------------------------------------------------------------------------------|-----------------------------------------------------------------------------------|
| Graphics Configuration<br>Graphics Turbo IMON Current<br>Internal Graphics<br>GTT Size<br>Aperture Size<br>PSMI SUPPORT<br>DVMT Pre-Allocated<br>DVMT Total Gfx Mem<br>Intel Graphics Pei Display Peim<br>VDD Enable<br>PM Support<br>PAVP Enable<br>Cdgumax Clamping Enable<br>Cd Clock Frequency | 31<br>[Auto]<br>[8MB]<br>[256MB]<br>[Disabled]<br>[32M]<br>[256M]<br>[Disabled]<br>[Enabled]<br>[Enabled]<br>[Enabled]<br>[Enabled]<br>[Enabled]<br>[Enabled]<br>[675 Mhz] | Graphics turbo IMON current<br>values supported (14-31)                           |
| Version 2.20.1275. (                                                                                                    | Copyright (C) 2019 Am                                                                                                    | F3: Optimized Defaults<br>F4: Save & Exit<br>ESC: Exit<br>erican Megatrends, Inc. |

| Graphics Turbo IMON Current                                             |
|-------------------------------------------------------------------------|
| Graphics turbo IMON current values supported.                           |
| Internal Graphics                                                       |
| Keep IGFX enabled based on the setup options.                           |
| GTT Size                                                                |
| Select the GTT Size.                                                    |
| Aperture Size                                                           |
| Select the Aperture Size.                                               |
| DVMT Pre-Allocated                                                      |
| Select DVMT 5.0 Pre-Allocated (Fixed) Graphics Memory size used by the  |
| Internal Graphics Device.                                               |
| DVMT Total Gfx Mem                                                      |
| Select DVMT 5.0 Total Graphic Memory size used by the Internal Graphics |
| Device.                                                                 |
| Gfx Low Power Mode                                                      |
| This option is applicable for SFF only.                                 |
| PM Support                                                              |
| Enable/Disable PM Support.                                              |
| PAVP Enable                                                             |

Enable/Disable PAVP.

# CD Clock Frequency Select the highest Cd clock frequency supported by this platform.

# 3.1.3.2 PCH I/O Configuration

| DCU IO Configuration                                                                                                    |                                                                                                    | DOI European Configuration                                                                                                    |
|----------------------------------------------------------------------------------------------------|----------------------------------------------------------------------------------------------------|----------------------------------------------------------------------------------------------------|
| PCH-IO CONTIGUNATION                                                                                                    |                                                                                                    | settings                                                                                                    |
| <ul> <li>PCI Express Configuration</li> <li>SATA And RST Configuration</li> <li>USB Configuration</li> <li>Security Configuration</li> <li>HD Audio Configuration</li> <li>SerialIo Configuration</li> <li>SCS Configuration</li> </ul>                                                                                                    |                                                                                                    |                                                                                                    |
| PCH LAN Controller<br>LAN1 PXE OpROM<br>Wake on LAN<br>Onboard LAN2 Controller<br>LAN2 PXE OpROM<br>Onboard LAN3 Controller<br>LAN3 PXE OpROM<br>Onboard LAN4 Controller<br>LAN4 PXE OpROM<br>PCIE Wake<br>State After G3                                                                                                    | [Enabled]<br>[Disabled]<br>[Disabled]<br>[Enabled]<br>[Enabled]<br>[Disabled]<br>[Enabled]<br>[Disabled]<br>[Disabled]<br>[Disabled]<br>[Power_Off]                                                                                                | <pre>++: Select Screen 11: Select Item Enter: Select +/-: Change Opt. F1: General Help F2: Previous Values F3: Optimized Defaults F4: Save &amp; Exit ESC: Exit</pre> |
|                                                                                                    |                                                                                                    |                                                                                                    |
|                                                                                                    |                                                                                                    |                                                                                                    |
| Version 2.20.                                                                                                    | 1275. Copyright (C) 2019 Ar                                                                                                    | merican Megatrends, Inc.                                                                                                    |
| PCI Express Configu                                                                                                    | ration                                                                                                    |                                                                                                    |
| PCI Express Configu<br>PCI Express Configura<br>SATA And RST Confi                                                                                                    | ration<br>ation Settings.<br>guration                                                                                                    |                                                                                                    |
| PCI Express Configu<br>PCI Express Configura<br>SATA And RST Config<br>SATA Device Options<br>USB Configuration                                                                                                    | <b>ration</b><br>ation Settings.<br><b>guration</b><br>Settings.                                                                                                    |                                                                                                    |
| PCI Express Configure<br>PCI Express Configure<br>SATA And RST Config<br>SATA Device Options<br>USB Configuration<br>USB Configuration Set<br>Security Configuration                                                                                                    | ration<br>ation Settings.<br>guration<br>Settings.<br>ttings.<br>Settings                                                                                                    |                                                                                                    |
| PCI Express Configure<br>PCI Express Configure<br>SATA And RST Configure<br>SATA Device Options S<br>USB Configuration<br>USB Configuration Set<br>Security Configuration<br>HD Audio Configuret<br>HD Audio Subsystem (                                                                                                    | ration<br>ation Settings.<br>guration<br>Settings.<br>ttings.<br>on<br>Settings.<br>ion<br>Configuration Setting                                                                                                    | S                                                                                                    |
| PCI Express Configure<br>PCI Express Configure<br>SATA And RST Configure<br>SATA Device Options S<br>USB Configuration<br>USB Configuration Set<br>Security Configuration<br>HD Audio Configuration<br>HD Audio Subsystem C<br>SeriallO Configuration<br>SeriallO Configuration                                                                                                    | ration<br>ation Settings.<br>guration<br>Settings.<br>ttings.<br>Settings.<br>Settings.<br>ion<br>Configuration Setting<br>on<br>Settings.                                                                                                    | S.                                                                                                    |
| PCI Express Configure<br>PCI Express Configure<br>SATA And RST Configure<br>SATA Device Options S<br>USB Configuration<br>USB Configuration<br>Security Configuration<br>HD Audio Configuration<br>SerialIO Configuration<br>SerialIO Configuration<br>SerialIO Configuration<br>Scs Configuration<br>Storage and Communic                                                                                                    | ration<br>ation Settings.<br>guration<br>Settings.<br>ttings.<br>on<br>Settings.<br>ion<br>Configuration Setting<br>n<br>Settings.                                                                                                    | s.<br>onfiguration.                                                                                                    |
| PCI Express Configure<br>PCI Express Configure<br>SATA And RST Config<br>SATA Device Options S<br>USB Configuration<br>USB Configuration<br>Security Configuration<br>HD Audio Configuration<br>HD Audio Subsystem (<br>SeriallO Configuration<br>SeriallO Configuration<br>Scs Configuration<br>Storage and Communi<br>PCH LAN Controller<br>Enable or Disable onb                                                                                                    | ration<br>ation Settings.<br>guration<br>Settings.<br>ttings.<br>Settings.<br>ion<br>Configuration Setting<br>n<br>Settings.<br>ication Subsystem Co<br>oard NIC.                                                                                  | s.<br>onfiguration.                                                                                                    |
| PCI Express Configure<br>PCI Express Configure<br>SATA And RST Configure<br>SATA Device Options S<br>USB Configuration<br>USB Configuration<br>Security Configuration<br>HD Audio Configuration<br>HD Audio Subsystem O<br>SeriallO Configuration<br>SeriallO Configuration<br>Scs Configuration<br>Storage and Community<br>PCH LAN Controller<br>Enable or Disable onb<br>LAN1 PXE ROM<br>Enable or Disable onb                                                                                                    | ration<br>ation Settings.<br>guration<br>Settings.<br>Settings.<br>ion<br>Configuration Setting<br>n<br>Settings.<br>ication Subsystem Co<br>oard NIC.                                                                                             | s.<br>onfiguration.                                                                                                    |
| PCI Express Configure<br>PCI Express Configure<br>SATA And RST Config<br>SATA Device Options S<br>USB Configuration<br>USB Configuration<br>USB Configuration<br>Security Configuration<br>HD Audio Configuration<br>HD Audio Subsystem (<br>SeriallO Configuration<br>SeriallO Configuration<br>Scs Configuration<br>Storage and Communit<br>PCH LAN Controller<br>Enable or Disable onb<br>LAN1 PXE ROM<br>Enable or Disable onb<br>Wake on LAN<br>Enable or Disable Inter                                                                      | ration<br>ation Settings.<br>guration<br>Settings.<br>ttings.<br>on<br>Settings.<br>ion<br>Configuration Setting<br>n<br>Settings.<br>ication Subsystem Co<br>oard NIC.<br>oard LAN's PXE option                                                   | s.<br>onfiguration.<br>on ROM.<br>he system from S5                                                                                                    |
| PCI Express Configure<br>PCI Express Configure<br>SATA And RST Config<br>SATA Device Options S<br>USB Configuration<br>USB Configuration<br>USB Configuration<br>Security Configuration<br>HD Audio Configuration<br>HD Audio Subsystem (<br>SeriallO Configuration<br>SeriallO Configuration<br>Scs Configuration<br>Storage and Communi<br>PCH LAN Controller<br>Enable or Disable onb<br>LAN1 PXE ROM<br>Enable or Disable onb<br>Wake on LAN<br>Enable or Disable Inte<br>Onboard LAN2 Contr<br>Enable or Disable Inte                        | ration<br>ation Settings.<br>guration<br>Settings.<br>Settings.<br>ion<br>Configuration Setting<br>n<br>Settings.<br>ication Subsystem Co<br>oard NIC.<br>oard LAN's PXE option<br>grated LAN to wake the<br>coller<br>oard NIC.                   | s.<br>onfiguration.<br>on ROM.<br>he system from S5.                                                                                                    |
| PCI Express Configure<br>PCI Express Configure<br>SATA And RST Configure<br>SATA Device Options S<br>USB Configuration<br>USB Configuration<br>Security Configuration<br>HD Audio Configuration<br>HD Audio Subsystem O<br>SeriallO Configuration<br>SeriallO Configuration<br>Scs Configuration<br>Storage and Communit<br>PCH LAN Controller<br>Enable or Disable onb<br>LAN1 PXE ROM<br>Enable or Disable onb<br>Wake on LAN<br>Enable or Disable Inte<br>Onboard LAN2 Contr<br>Enable or Disable onb<br>LAN2 PXE ROM<br>Enable or Disable onb | ration<br>ation Settings.<br>guration<br>Settings.<br>ttings.<br>on<br>Settings.<br>ion<br>Configuration Setting<br>on<br>Settings.<br>ication Subsystem Co<br>oard NIC.<br>oard LAN's PXE option<br>grated LAN to wake the<br>coller<br>oard NIC. | s.<br>onfiguration.<br>on ROM.<br>he system from S5.                                                                                                    |

# LAN3 PXE ROM Enable or Disable onboard LAN's PXE option ROM.

- Onboard LAN4 Controller Enable or Disable onboard NIC.
- LAN4 PXE ROM Enable or Disable onboard LAN's PXE option ROM.
- PCIE Wake Enable or Disable PCIE to wake the system from S5.
- State After S3 Specify what state to go to when power is re-applied after a power failure (G3 state).

# **PCI Express Configuration**

| Aptio Setup Utility -<br>Chipset                                              | Copyright (C) 2019 American           | Megatrends, Inc.                                                                                                    |
|-------------------------------------------------------------------------------|---------------------------------------|----------------------------------------------------------------------------------------------------|
| PCI Express Configuration                                                     |                                       | PCI Express Clock Gating                                                                                                    |
| PCI Express Clock Gating<br>DMI Link ASPM Control<br>Peer Memory Write Enable | (Enabled)<br>[Disabled]<br>[Disabled] | port.                                                                                                    |
| <ul> <li>PCI Express Root Port 12<br/>PCI Express Root Port 13</li> </ul>     | Lane configured as<br>USB/SATA        |                                                                                                    |
|                                                                               |                                       | <pre>++: Select Screen fl: Select Item Enter: Select +/-: Change Opt. F1: General Help F2: Previous Values F3: Optimized Defaults F4: Save &amp; Exit ESC: Exit</pre> |
| Version 2.20.1275. Co                                                         | pyright (C) 2019 American M           | egatrends, Inc.                                                                                                    |

PCI Express Root Port 12/13 PCI Express Port 12/13 Settings.

# SATA and RST Configuration

| ) 2019 American Megatrends, Inc.                                                                                                    |
|----------------------------------------------------------------------------------------------------|
| Enable/Disable SATA Device.                                                                                                    |
|                                                                                                    |
| Drive]<br>Drive]<br>Drive]<br>28G (128.0GB)<br>Drive]<br>Drive]<br>Drive]<br>F1: General Help<br>F2: Previous Values<br>F3: Optimized Defaults<br>F4: Save & Exit<br>ESC: Exit |
|                                                                                                    |

- SATA Controller(s) Enable/Disable SATA Device.
- SATA Mode Selection Determine how SATA controller operate.
- SATA Controller Speed Indicates the maximum speed the SATA controller can support.
- Software Feature Mask Configuration RST Legacy ROM/RST UEFI Driver will refer to the SWFM configuration to enable/disable the storage feature.
- Aggressive LPM Support Enabled PCH to aggressively enter link power state.

## **USB** Configuration

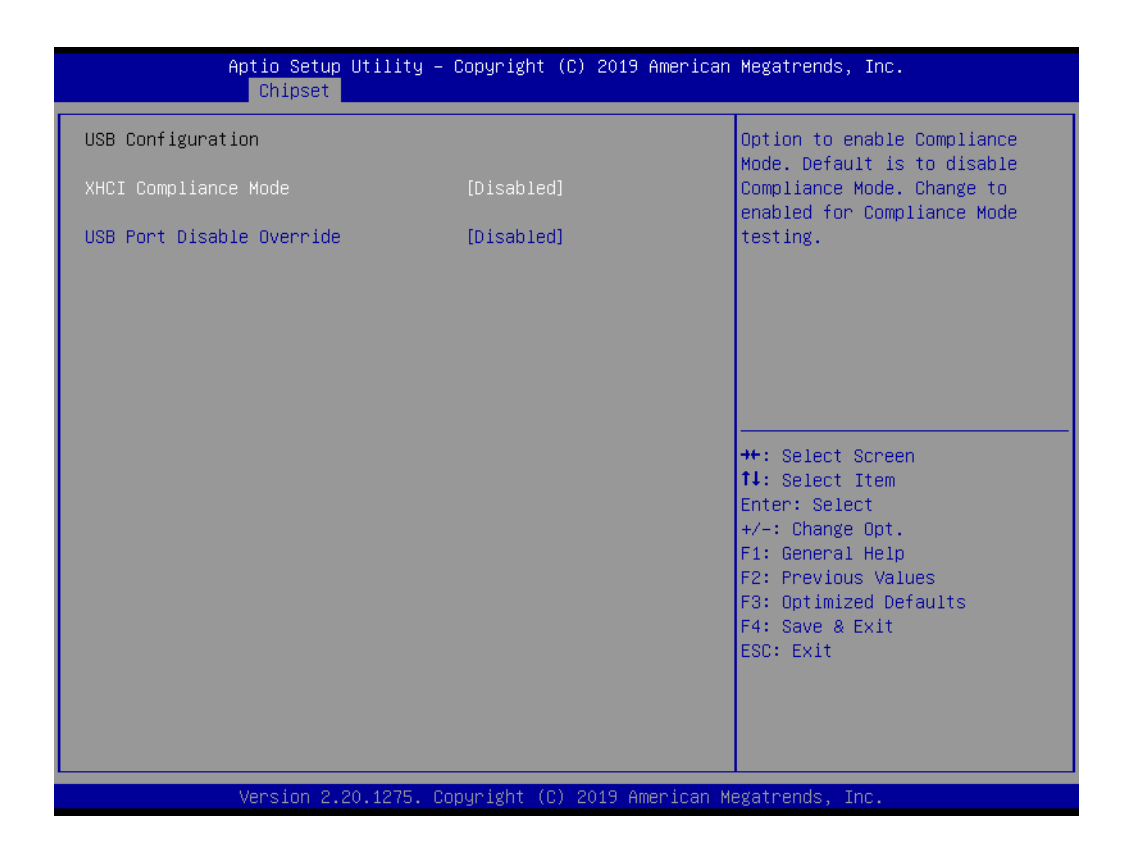

### XHCI Disable Compliance Mode Option to disable Compliance Mode.

### USB Port Disable Override

Selectively Enable/Disable the corresponding USB Port from reporting a Device Connection to the Controller.

# **Security Configuration**

| Aptio Setup Utility - )<br>Chipset                                                      | Copyright (C) 2019 American          | Megatrends, Inc.                                                                                                    |
|-----------------------------------------------------------------------------------------|--------------------------------------|----------------------------------------------------------------------------------------------------|
| Security Configuration<br>RTC Memory Lock<br>BIOS Lock<br>Force unlock on all GPIO pads | [Enabled]<br>[Enabled]<br>[Disabled] | Enable will lock bytes 38h–3Fh<br>in the lower/upper 128–byte<br>bank of RTC RAM                                                                                      |
|                                                                                         |                                      | <pre>++: Select Screen 11: Select Item Enter: Select +/-: Change Opt. F1: General Help F2: Previous Values F3: Optimized Defaults F4: Save &amp; Exit ESC: Exit</pre> |
| Version 2.20.1275. Co                                                                   | pyright (C) 2019 American M          | egatrends, Inc.                                                                                                    |

RTC Lock

Enable will lock bytes 38h-3Fh in the lower/upper 128-byte bank of RTC RAM.

- BIOS Lock Enable or Disable the PCH BIOS Lock Enable feature.
- Force unlock on all GPIO pads If Enabled BIOS will force all GPIO pads to be in unlock state.

### **HD** Audio Configuration

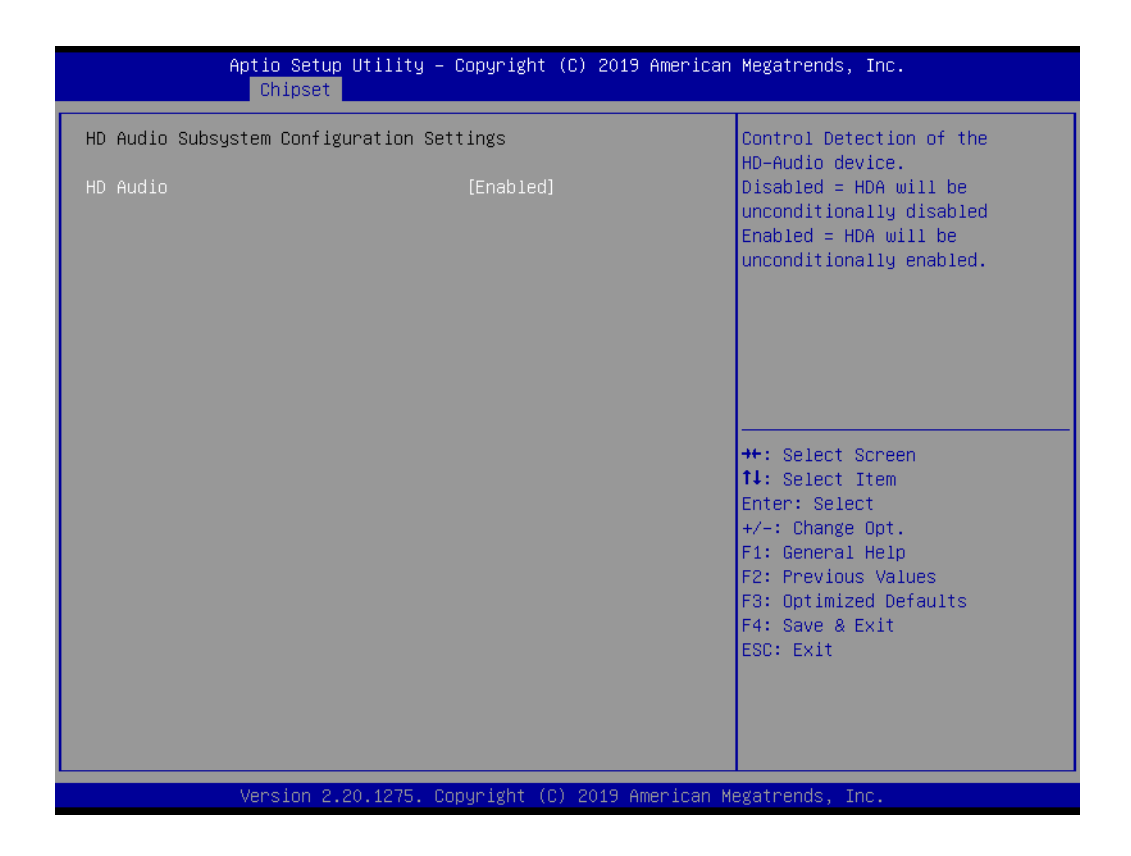

### HD Audio

Control Detection of the HD-Audio device. Disabled = HDA will be unconditionally disabled. Enabled = HDA will be unconditionally Enabled.

### Serial IO Configuration

| Aptic<br>Ch                            | ) Setup Utility – Copyright<br><mark>ipset</mark> | (C) 2019 American | Megatrends, Inc.                                                                                                    |
|----------------------------------------|---------------------------------------------------|-------------------|----------------------------------------------------------------------------------------------------|
| SerialIo Configurat<br>I2CO Controller | ion [Enabled]                                     |                   | Enables/Disables SerialIo<br>Controller<br>If given device is Function O<br>PSF disabling is skipped. PSF<br>default will remain and device<br>PCI CFG Space will still be<br>visible. This is needed to<br>allow PCI enumerator access<br>functions above 0 in a<br>multifunction device.<br>The following devices depend<br>++: Select Screen<br>11: Select Item<br>Enter: Select<br>+/-: Change Opt.<br>F1: General Help<br>F2: Previous Values<br>F3: Optimized Defaults<br>F4: Save & Exit<br>ESC: Exit |
| Vens                                   | ion 2.20.1275. Copyright (C                       | ) 2019 American M | egatrends, Inc.                                                                                                    |

### I2C0 Controller

Enable/Disables Serial IO Controller.

### SCS Configuration

| Aptio Setup Util<br><mark>Chipset</mark>                        | ity – Copyright (C) 2019 Am         | merican Megatrends, Inc.                                                                                                  |  |  |
|-----------------------------------------------------------------|-------------------------------------|----------------------------------------------------------------------------------------------------|--|--|
| eMMC 5.0 Controller<br>eMMC 5.0 HS400 Mode<br>Driver Strength   | [Enabled]<br>[Disabled]<br>[40 Ohm] | Enable or Disable SCS eMMC 5.0<br>Controller<br>++: Select Screen<br>11: Select Item<br>Enter: Select<br>+/-: Change Opt. |  |  |
| Version 2 20 12                                                 | 75 - Copuright (C) 2019 Amer        | F1: General Help<br>F2: Previous Values<br>F3: Optimized Defaults<br>F4: Save & Exit<br>ESC: Exit                         |  |  |
| Version 2.20.1275. Copyright (C) 2019 American Megatrends, Inc. |                                     |                                                                                                    |  |  |

### eMMC 5.0 Controller

Enable or Disable SCS eMMC 5.0 Controller.

# 3.1.4 Security

| Aptio Setup Ut<br>Main Advanced Chipset Se                                                                                                    | ility – Copyright (C) 2019 American<br>curity Boot Save & Exit | Megatrends, Inc.                                                             |  |  |
|----------------------------------------------------------------------------------------------------|----------------------------------------------------------------|------------------------------------------------------------------------------|--|--|
| Password Description                                                                                                    |                                                                | Set Administrator Password                                                   |  |  |
| If ONLY the Administrator's password is set,<br>then this only limits access to Setup and is<br>only asked for when entering Setup.<br>If ONLY the User's password is set, then this<br>is a power on password and must be entered to<br>boot or enter Setup. In Setup the User will<br>have Administrator rights.<br>The password length must be<br>in the following range:<br>Minimum length 3 |                                                                |                                                                              |  |  |
| Maximum length                                                                                                    | 20                                                             | ++: Select Screen                                                            |  |  |
| Administrator Password                                                                                                    |                                                                | t↓: Select Item                                                              |  |  |
| user Password                                                                                                    |                                                                | ⊢nter: Select<br>+/-: Change Opt.<br>F1: General Help<br>F2: Previous Values |  |  |
| HDD Security Configuration:                                                                                                    |                                                                | F3: Optimized Defaults                                                       |  |  |
| P2:SQF-SM8M4-128G-SBE                                                                                                    |                                                                | F4: Save & Exit<br>ESC: Exit                                                 |  |  |
| Version 2.20.1275. Copyright (C) 2019 American Megatrends, Inc.                                                                                                    |                                                                |                                                                              |  |  |

Select Security Setup from the EPC-C301 Setup main BIOS setup menu. All Security Setup options, such as password protection and virus protection are described in this section. To access the sub menu for the following items, select the item and press <Enter>:

### Change Administrator / User Password

Select this option and press <ENTER> to access the sub menu, and then type in the password.
## 3.1.5 Boot

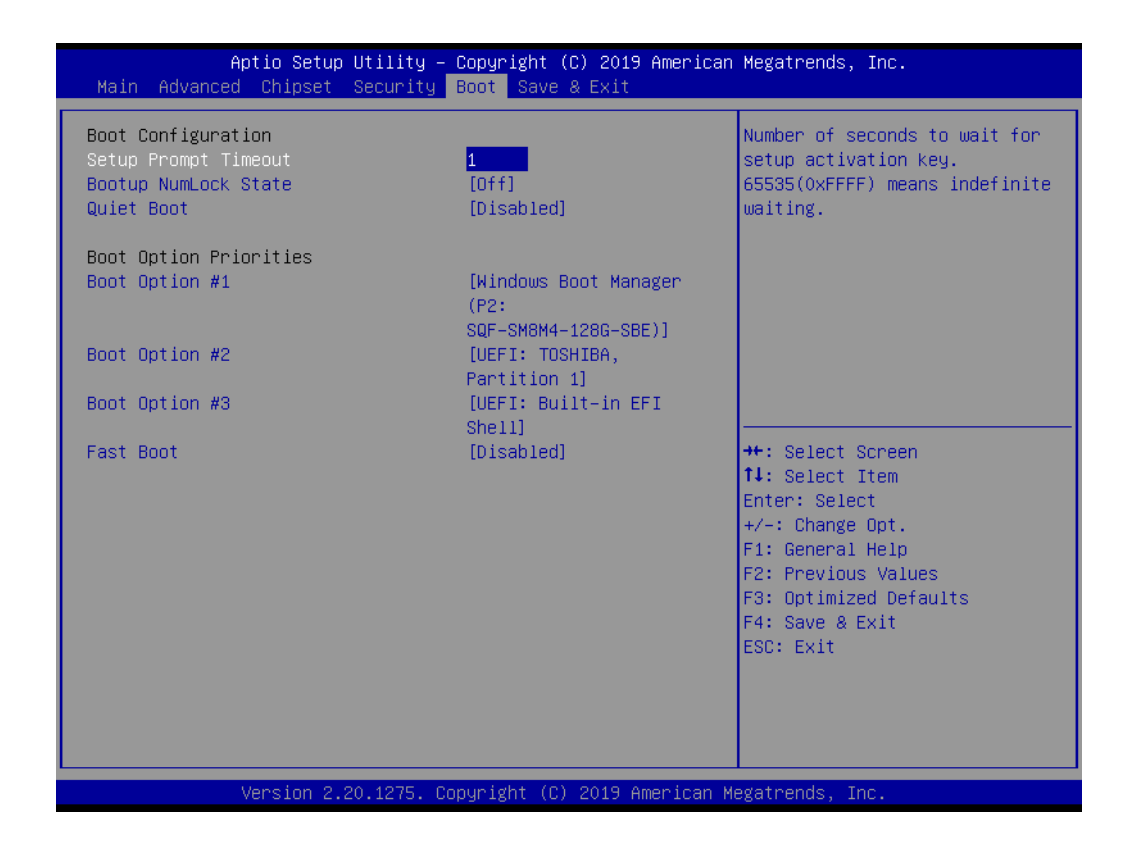

#### Setup Prompt Timeout

Number of seconds that the firmware will wait before initiating the original default boot selection. A value of 0 indicates that the default boot selection is to be initiated immediately on boot. A value of 65535(0xFFFF) indicates that firmware will wait for user input before booting. This means the default boot selection is not automatically started by the firmware.

Bootup NumLock State Select the keyboard NumLock state.

#### Quiet Boot

Enables or disables Quiet Boot option.

#### Boot Option #1

Sets the system boot order.

#### Fast Boot

Enables or disables boot with initialization of a minimal set of devices required to launch active boot option. Has no effect for BBS boot options.

## 3.1.6 Save & Exit

| Aptio Setup<br>Main Advanced Chipset                                                                                                    | Utility – Copyr<br>Security Boot | ight (C) 2019<br>Save & Exit | ) American  | Megatrends,                                                                                                    | Inc.                                                                    |
|----------------------------------------------------------------------------------------------------|----------------------------------|------------------------------|-------------|----------------------------------------------------------------------------------------------------|-------------------------------------------------------------------------|
| Save Options<br>Save Changes and Exit<br>Discard Changes and Exit<br>Save Changes and Reset<br>Discard Changes and Reset<br>Save Changes<br>Discard Changes<br>Default Options<br>Restore Defaults<br>Save as User Defaults<br>Restore User Defaults<br>Boot Override<br>UEFI: Built-in EFI Shell<br>Windows Boot Manager (P2:<br>UEFI: TOSHIBA, Partition 1 | SQF-SM8M4-128G-                  | -SBE)                        |             | ++: Select S<br>14: Select S<br>Enter: Select<br>+/-: Change<br>F1: General<br>F2: Previous<br>F3: Optimize<br>F4: Save & f<br>ESC: Exit | Screen<br>Item<br>ct<br>Opt.<br>Help<br>s Values<br>ed Defaults<br>Exit |
| Version 2.2                                                                                                    | 0.1275. Copyrig                  | ght (C) 2019 A               | American Me | egatrends, In                                                                                                    | nc.                                                                     |

# Save Changes and Exit This item allows you to exit system setup after saving the changes. Discard Changes and Exit This item allows you to exit system setup without saving any changes. Save Changes and Reset This item allows you to reset the system after saving the changes. Discard Changes and Reset This item allows you to reset the system after saving the changes.

- This item allows you to rest system setup without saving any changes.
- Save Changes This item allows you to save changes done so far to any of the options.
- Discard Changes This item allows you to discard changes done so far to any of the options.
- Restore Defaults This item allows you to restore/load default values for all the options.
- Save as User Defaults This item allows you to save the changes done so far as user defaults.
- Restore User Defaults This item allows you to restore the user defaults to all the options.
- Boot Override Boot device select can override your boot priority.

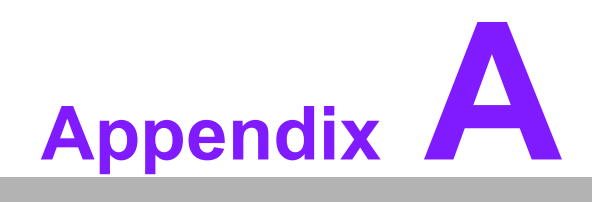

Watchdog Timer Sample Code

# A.1 EC Watchdog Timer Sample Code

```
EC_Command_Port = 0x29Ah
EC_Data_Port = 0x299h
Write EC HW ram = 0x89
Watch dog event flag = 0x57
Watchdog reset delay time = 0x5E
Reset event = 0x04
Start WDT function = 0x28
______
.model small
.486p
.stack 256
.data
.code
org 100h
.STARTup
mov dx, EC_Command_Port
mov al,89h
                ; Write EC HW ram.
out dx,al
mov dx, EC Command Port
mov al, 5Fh
                ; Watchdog reset delay time low byte (5Eh is high byte) index.
out dx,al
mov dx, EC_Data_Port
                ;Set 3 seconds delay time.
mov al, 30h
out dx,al
mov dx, EC Command Port
mov al,89h
                ; Write EC HW ram.
out dx,al
mov dx, EC Command Port
mov al, 57h
                ; Watch dog event flag.
out dx,al
mov dx, EC_Data_Port
mov al, 04h ; Reset event.
out dx.al
mov dx, EC_Command_Port
mov al,28h
                ; start WDT function.
out dx,al
.exit
END
```

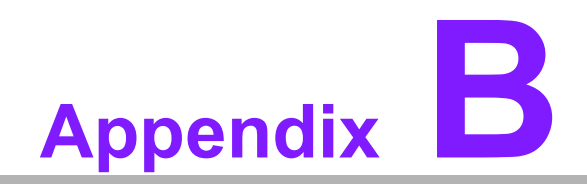

System Assignments

## **B.1 System I/O Ports**

Addr. Range (Hex) Device 00h-1Fh DMA Controller 20h-2Dh Interrupt Controller 2Eh-2Fh Motherboard resources 30h-3Dh Interrupt Controller 40h-43h Timer/Counter 4Eh-4Fh Motherboard resources 50h-53h Timer/Counter 60h-6Fh 8042 (keyboard controller)/NMI Controller/Microcontroller 70h-7Fh Real-time Controller 80h-8Fh Debug Port/Reserved 90h-9Fh Debug Port/Reset Generator A0h-ADh Interrupt Controller **B0h-B1h Interrupt Controller B4h-BDh Power Management** 200h-27Fh CANBus Controller 280h-28Fh I2C Controller 290h-29Fh EC Index port and Data port 2A0h-2BFh GPIO Controller 2C0h-2DFh SMBus Controller 2F0h-2F7h EC/PMC Controller 2F8h-2FFh Motherboard resources 300h-307h Communications Port (COM2) 308h-30Fh Communications Port (COM3) 310h-317h Communications Port (COM4) 380h-3AFh Motherboard resources 3C0h-3DFh Motherboard resources 3F8h-3FFh Communications Port (COM1) 480h-4CFh Motherboard resources 4D0h-4D1h Interrupt Controller 680h-69Fh Motherboard resources A00h-AFFh Motherboard resources 164Eh-164Fh Motherboard resources 1800h-18FFh Motherboard resources CF9h-CF9h Reset Generator

# **B.2 DMA Channel Assignments**

### **Channel Function**

- 0 Available 1 Available 2 Available 3 Available
- 4 Direct memory access controller
- 5 Available
- 6 Available
- 7 Available

# B.3 1st MB Memory Map

## Addr. Range (Hex) Device

E0000h - FFFFh System board D0000h - DFFFFh PCI Bus C0000h - CFFFFh System board A0000h - BFFFFh PCI Bus A0000h - BFFFFh Intel® HD Graphic 00000h - 9FFFFh System board

# **B.4 Interrupt Assignments**

#### Interrupt# Interrupt source

NMI Parity error detected **IRQ0** System timer IRQ1 Using SERIRQ, Keyboard Emulation IRQ2 Interrupt from controller 2 (cascade) **IRQ3** Available IRQ4 Communications Port (COM1) **IRQ5 EC Watch DOG IRQ6 CANBus Controller** IRQ7 Communications Port (COM2/COM3/COM4) IRQ8 System CMOS/real time clock IRQ9 Microsoft ACPI-Compliant System **IRQ10** Available **IRQ11** Display Controller **IRQ12** Available IRQ13 Numeric data processor **IRQ14 GPIO Controller IRQ15** Reserved

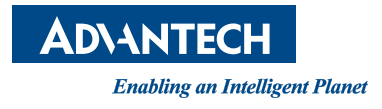

## www.advantech.com

Please verify specifications before quoting. This guide is intended for reference purposes only.

All product specifications are subject to change without notice.

No part of this publication may be reproduced in any form or by any means, electronic, photocopying, recording or otherwise, without prior written permission from the publisher.

All brand and product names are trademarks or registered trademarks of their respective companies.

© Advantech Co., Ltd. 2020